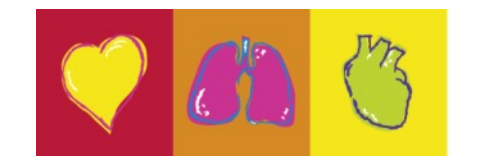

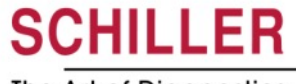

The Art of Diagnostics

#### "Corso di aggiornamento per l'utilizzo dei nuovi defibrillatori di AV3"

#### **DEFIGARD** Touch 7

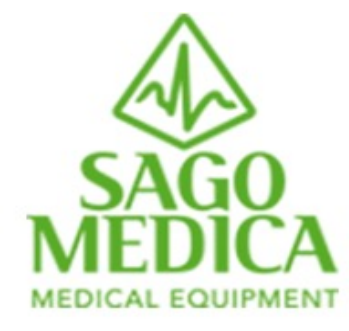

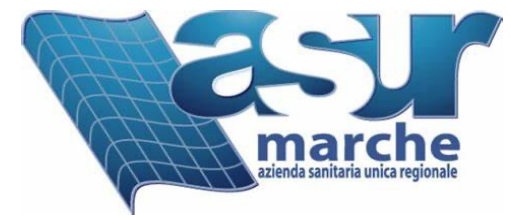

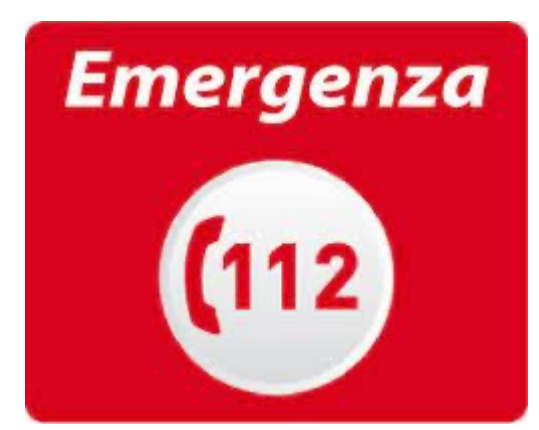

#### Staff del corso

#### Tassinari Fausto

Dir. Vendite Div. Emergency&Rescue Sago Medica Specialista di prodotto qualificato Schiller

Ing. Leonardo Orioli

Project Manager Sago Medica per le Marche Specialista di prodotto qualificato Schiller

**Gianluca Pieroni** Agenzia per le Marche di Sago Medica - Primed srl Specialista di prodotto gualificato Schiller

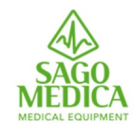

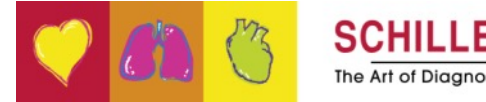

## Programma del corso (basato sul manuale d'uso)

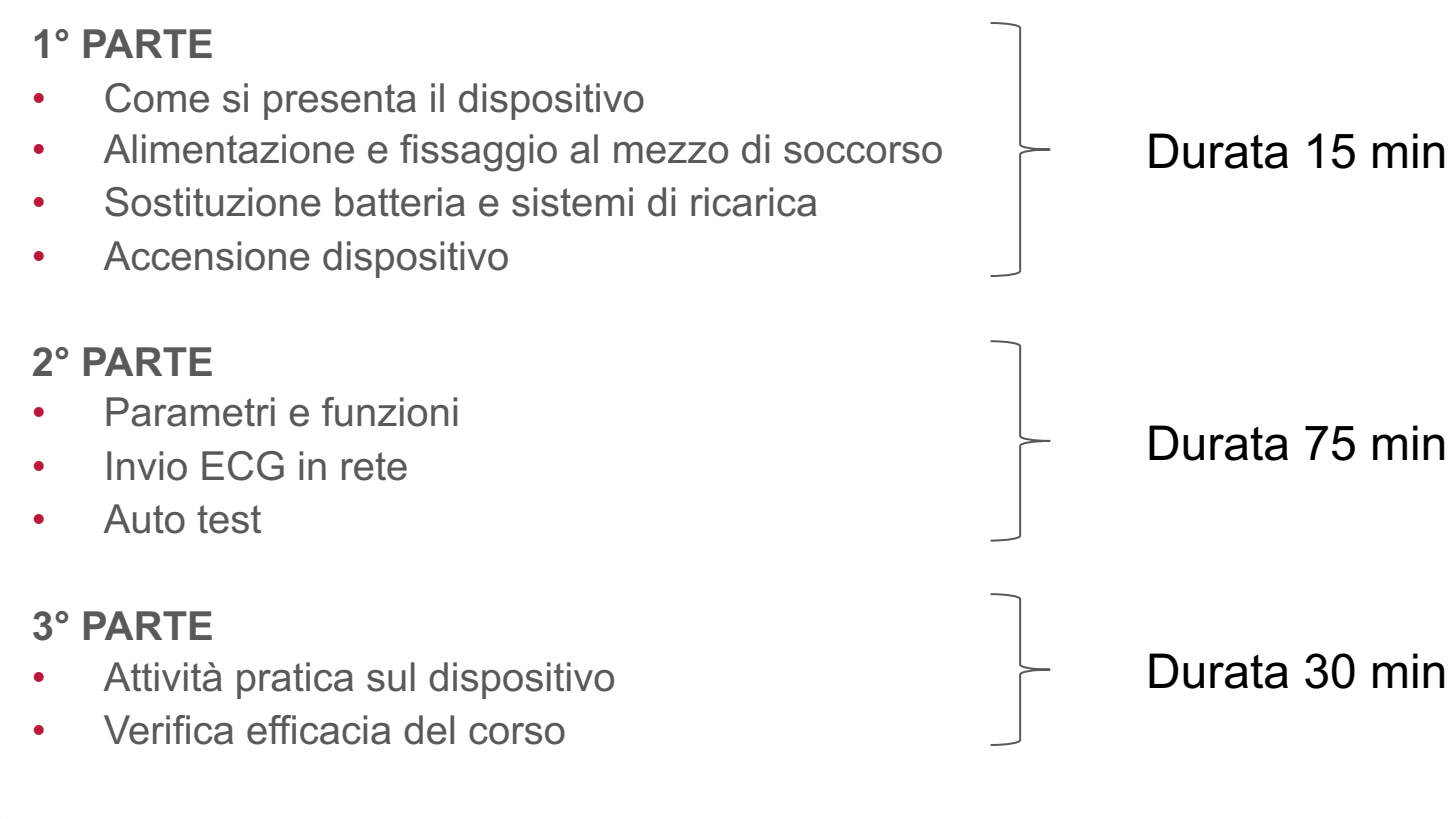

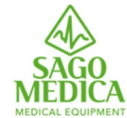

Page 3

## **1° PARTE**

- Come si presenta il dispositivo
- Alimentazione e fissaggio al mezzo di soccorso
- Sostituzione batteria e sistemi di ricarica
- Accensione dispositivo

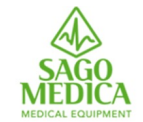

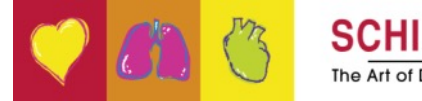

# Come si presenta il dispositivo

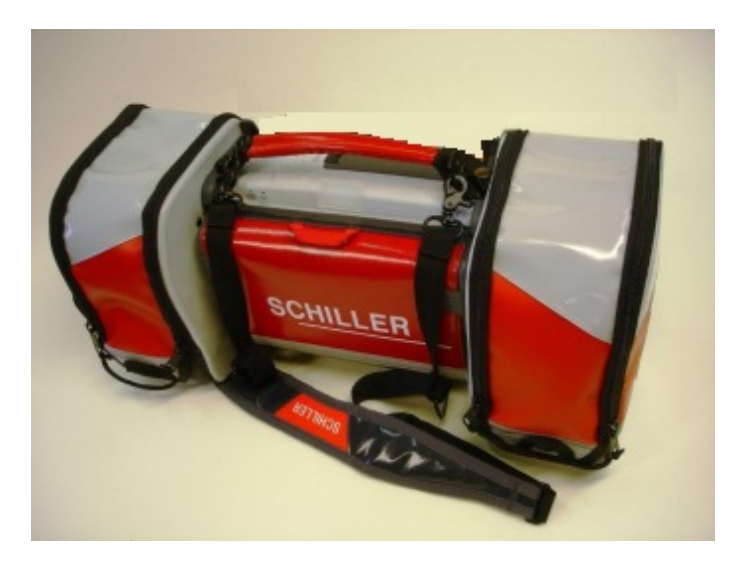

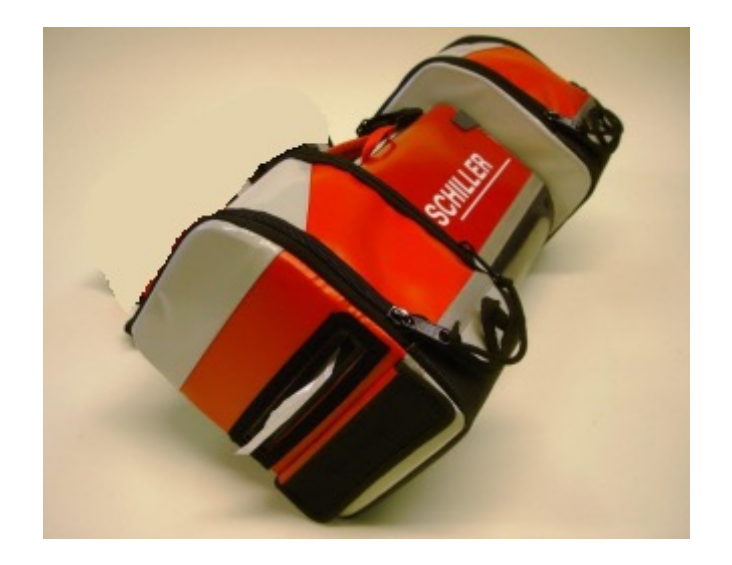

- Estremamente compatto e leggero
- Borse per alloggio accessori
- Stampante Bluetooth integrata nella borsa sinistra

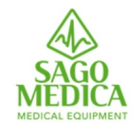

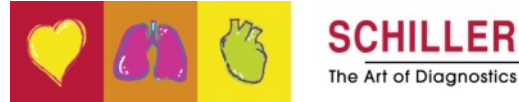

# Come si presenta il dispositivo

Durante l'intervento, è possibile aprire le due barre di posizionamento (1) per mantenere il dispositivo in una posizione ergonomica.

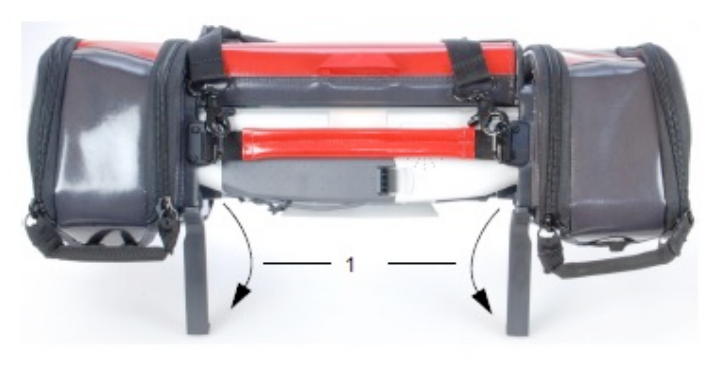

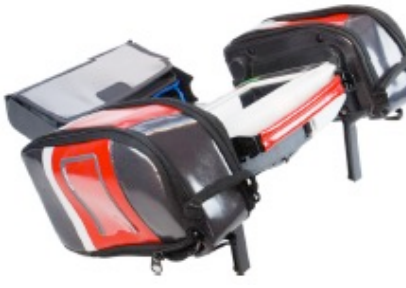

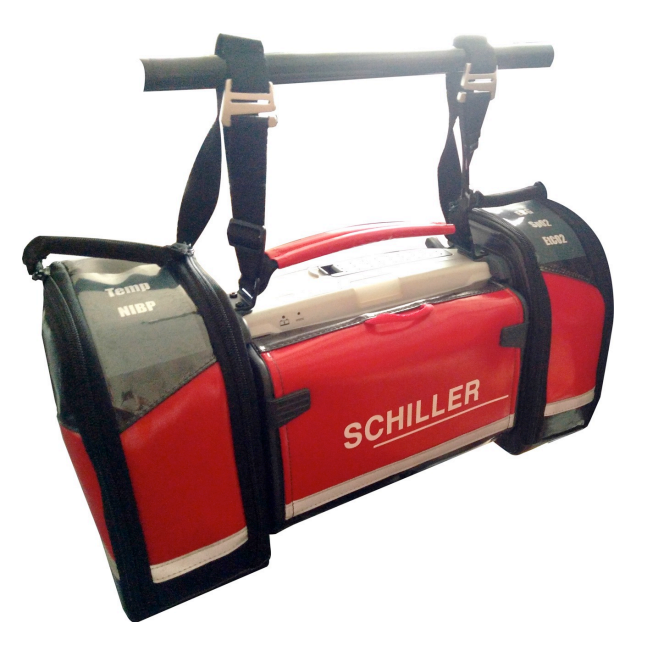

Durante il trasporto, il dispositivo può essere fissato alla spondina della barella, utilizzando gli appositi ganci inseriti nella tracolla.

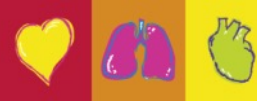

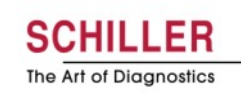

# Alimentazione e fissaggio al mezzo di soccorso

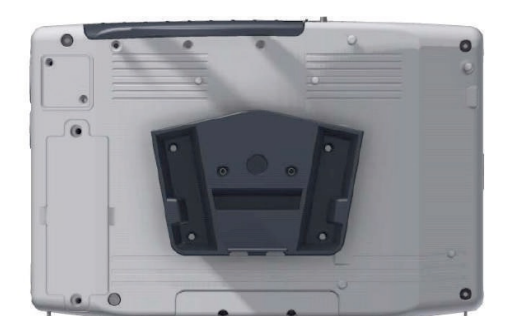

Quando il Defigard è alloggiato sul supporto 10G è automaticamente in ricarica.

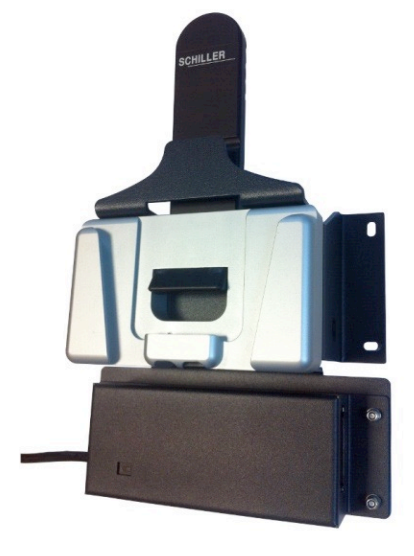

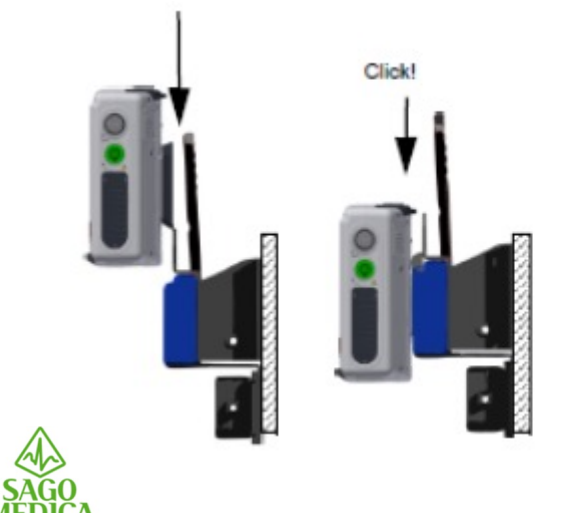

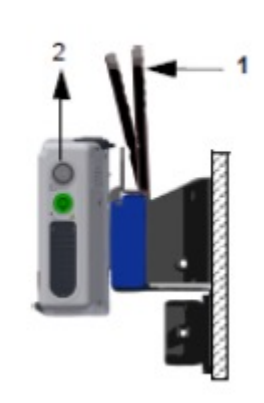

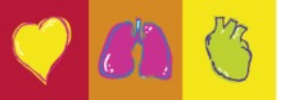

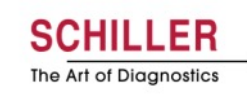

## Alimentazione e fissaggio al mezzo di soccorso

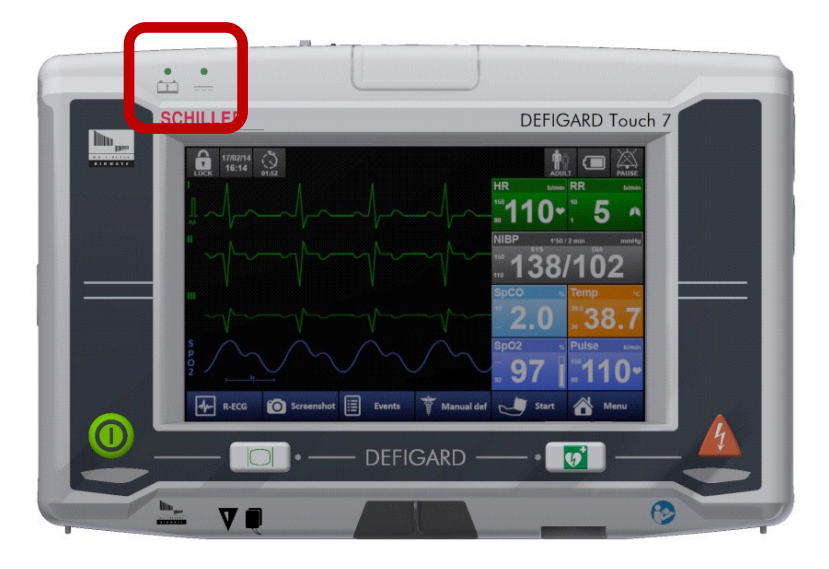

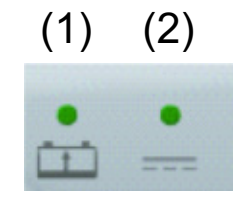

La batteria di alimentazione si ricarica automaticamente quando il dispositivo viene collegato all'alimentazione c.c. esterna tramite la docking station LED (2). La batteria di alimentazione impiega circa 2 ore per ricaricarsi al 90%.

La ricarica della batteria è indicata dal LED sopra il simbolo della batteria.

 LED (1) acceso in modo fisso = problema alla batteria

- LED (1) lampeggiante = batteria in ricarica
- LED (1) spento = batteria completamente carica

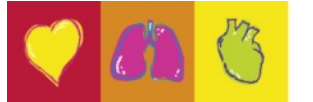

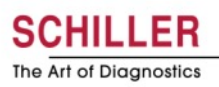

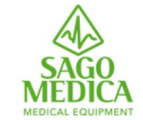

## Sostituzione batteria e sistemi di ricarica

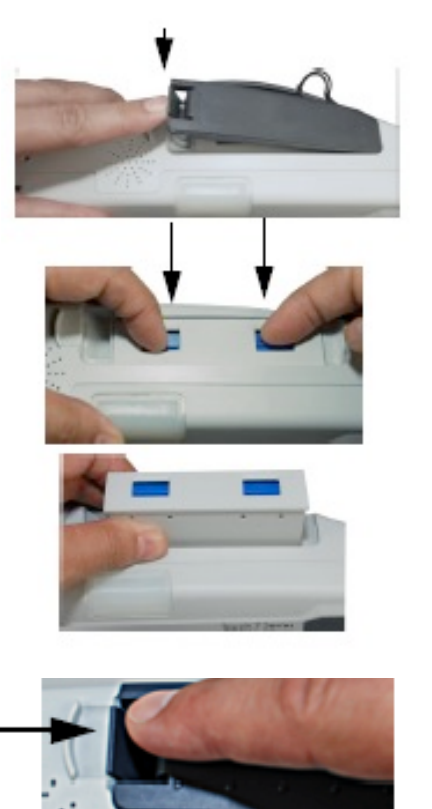

1. Aprire lo sportellino

2. Per rimuovere la batteria, premere i due fermi blu in modo da rilasciare e rimuovere la batteria.

3. Per effettuare la sostituzione, procedere come indicato di seguito:

 Far scorrere la batteria nell'apposito vano con i contrassegni posizionati come illustrato.

 Spingere la batteria a fondo fino a quando non scatta in sede con i fermi blu.

4. Chiudere lo sportellino accertandosi che si chiuda correttamente con l'emissione di un "click".

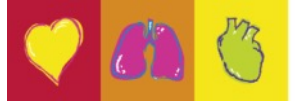

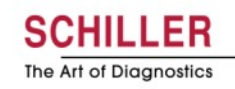

Click!

# Sostituzione batteria e sistemi di ricarica

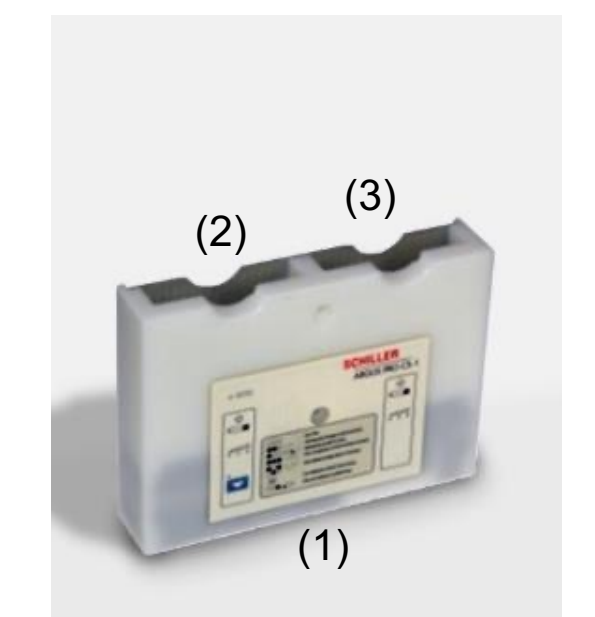

- Inserire la batteria nel caricabatterie e premerla nella sua sede fino a quando si innesta con uno scatto nei due fermi blu.
- Per rimuovere una batteria, premere i due fermi blu in modo da rilasciarla.
- Il caricabatterie ha doppi contatti, quindi una batteria può essere inserita in entrambe le direzioni.

(1) Pannello di controllo/indicatore
(2) Apertura 1 della batteria - per la calibrazione della batteria è possibile utilizzare solo questa apertura.
(3) Apertura 2 della batteria.

Page 10

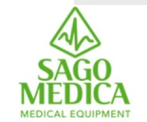

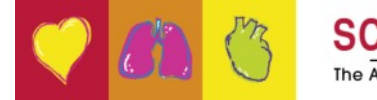

## Sostituzione batteria e sistemi di ricarica

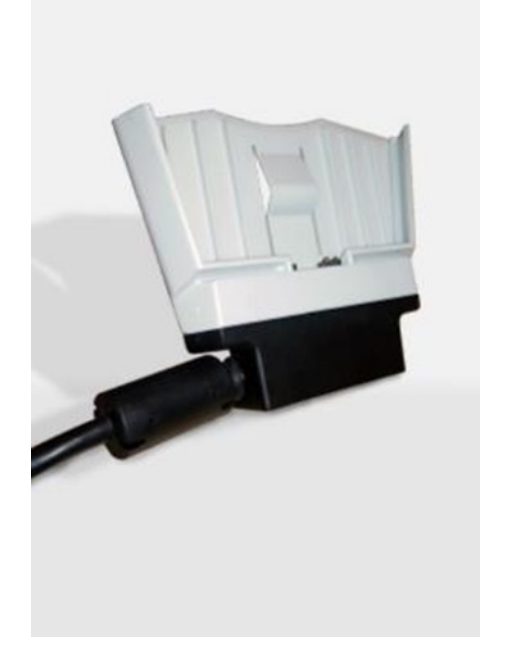

Si inserisce nella piastra posteriore del defibrillatore, facendolo scorrere dal basso verso l'alto fino a quando non si illumina il LED indicatore dell'alimentazione di rete.

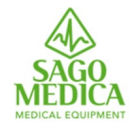

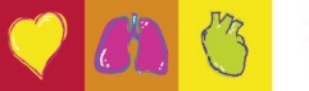

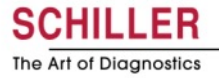

## Accensione del dispositivo

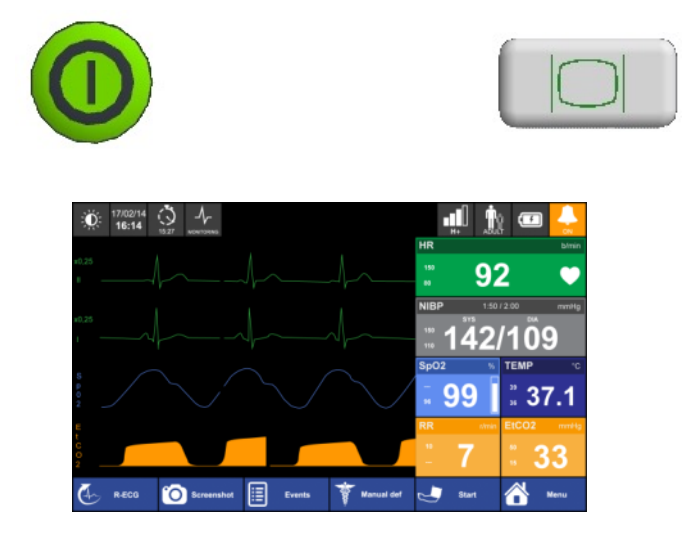

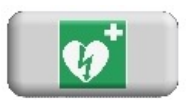

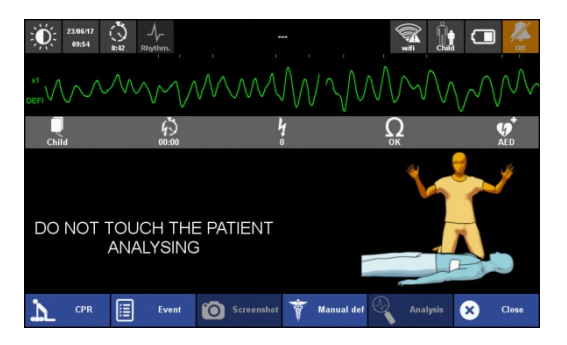

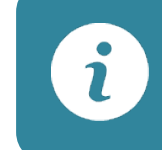

#### Tempo di avvio veloce: 7 secondi!

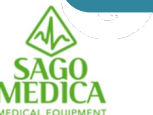

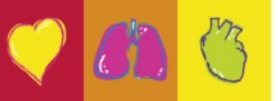

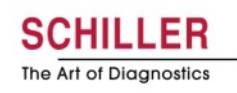

## Accensione del dispositivo

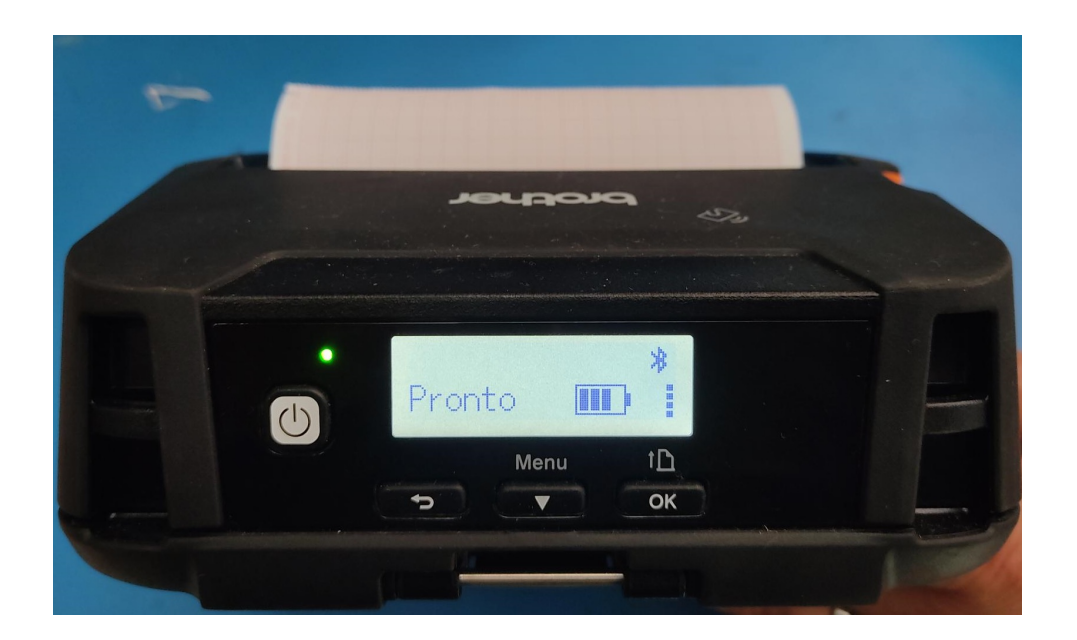

La stampante ha un caricabatterie dedicato il cui spinotto viene inserito attraverso un'apposita fessura sul retro della borsa.

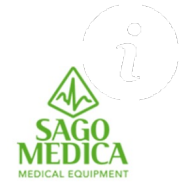

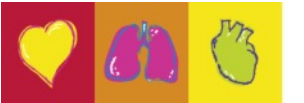

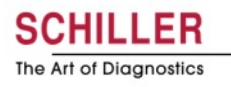

#### **2° PARTE**

- Parametri e funzioni
- Invio ECG in rete
- Auto test

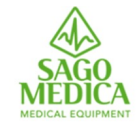

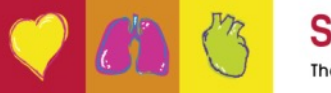

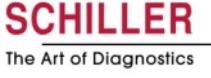

# Interfaccia utente intuitiva

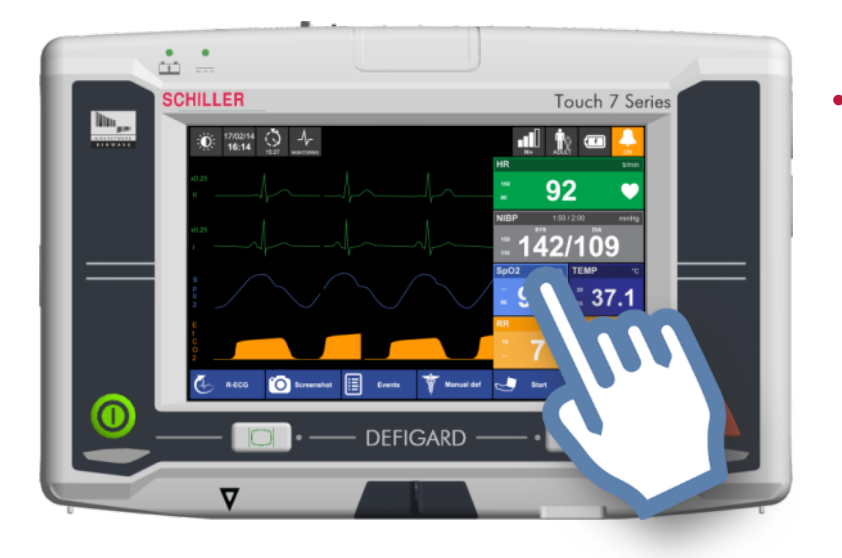

- Grazie al touch screen, DEFIGARD Touch 7 è molto facile da usare
- Solo ciò che è veramente necessario durante l'intervento è visibile e accessibile

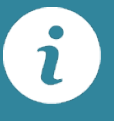

Touch screen capacitivo da 7 pollici, protetto da vetro temperato. Certificato per l'uso con i guanti.

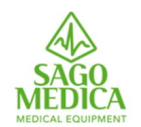

IK07 = grado di protezione contro gli impatti meccanici esterni; caduta di un corpo di 500g da 40cm di altezza.

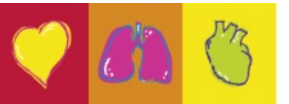

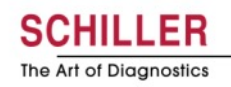

#### **Blocco del touch screen**

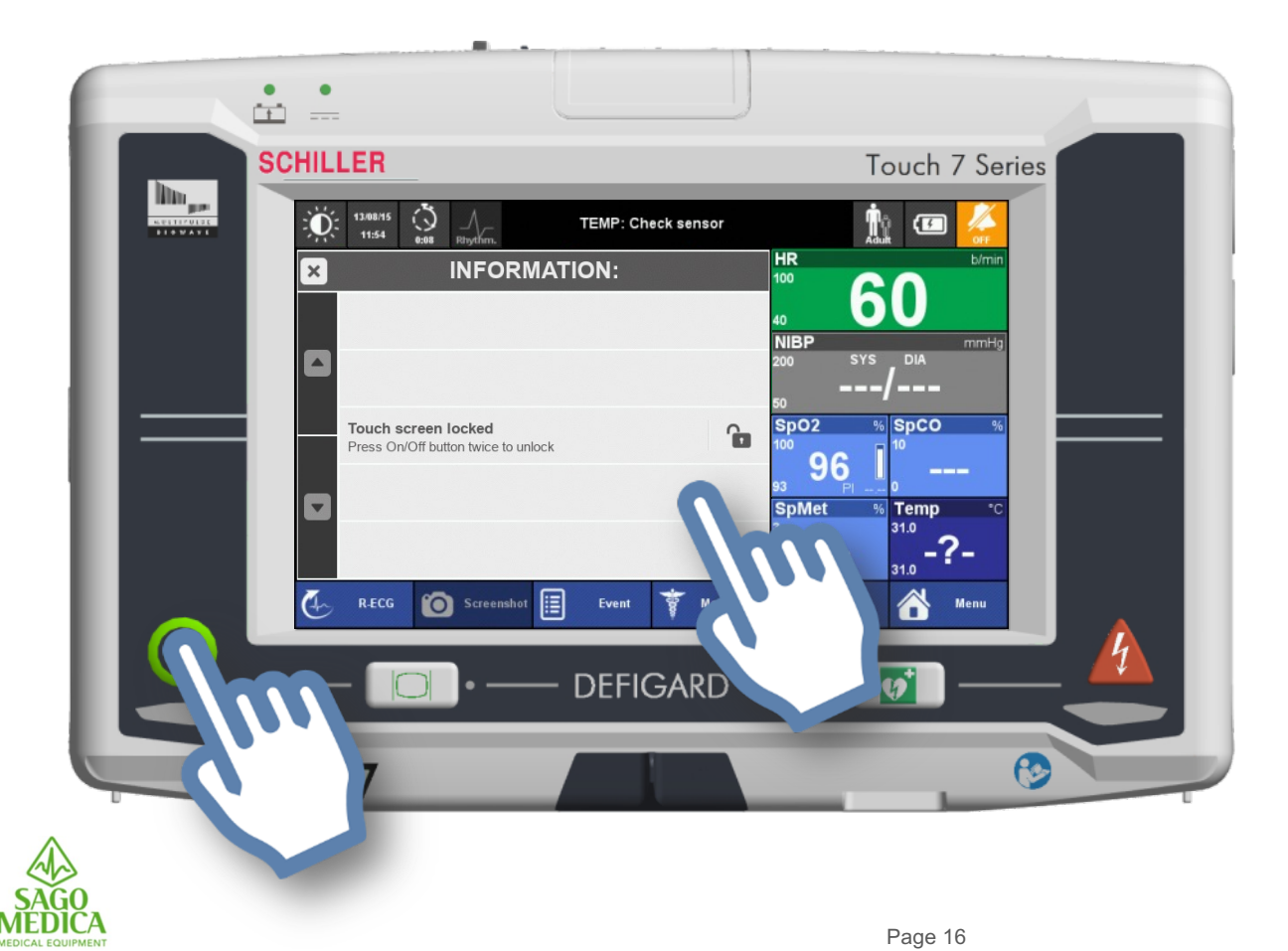

- Blocco schermo: premere il tasto verde e selezionare «blocca schermo sensibile al tatto».
- Sblocco schermo: premere 2 volte il tasto verde.

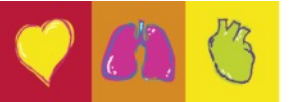

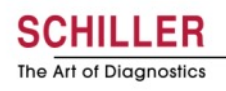

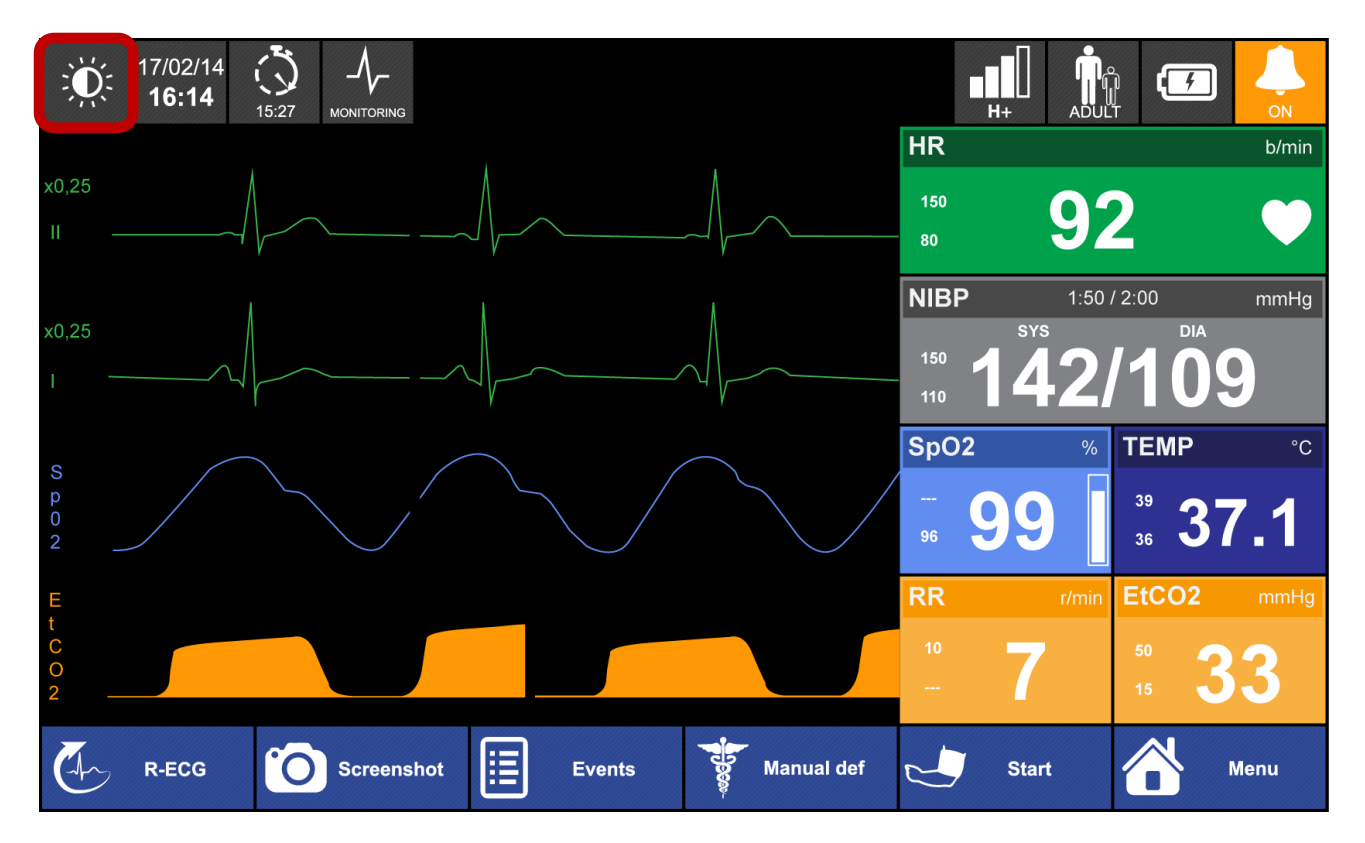

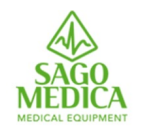

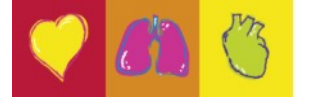

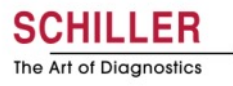

# Modalità ad alto contrasto

Per una buona visibilità in tutte le condizioni

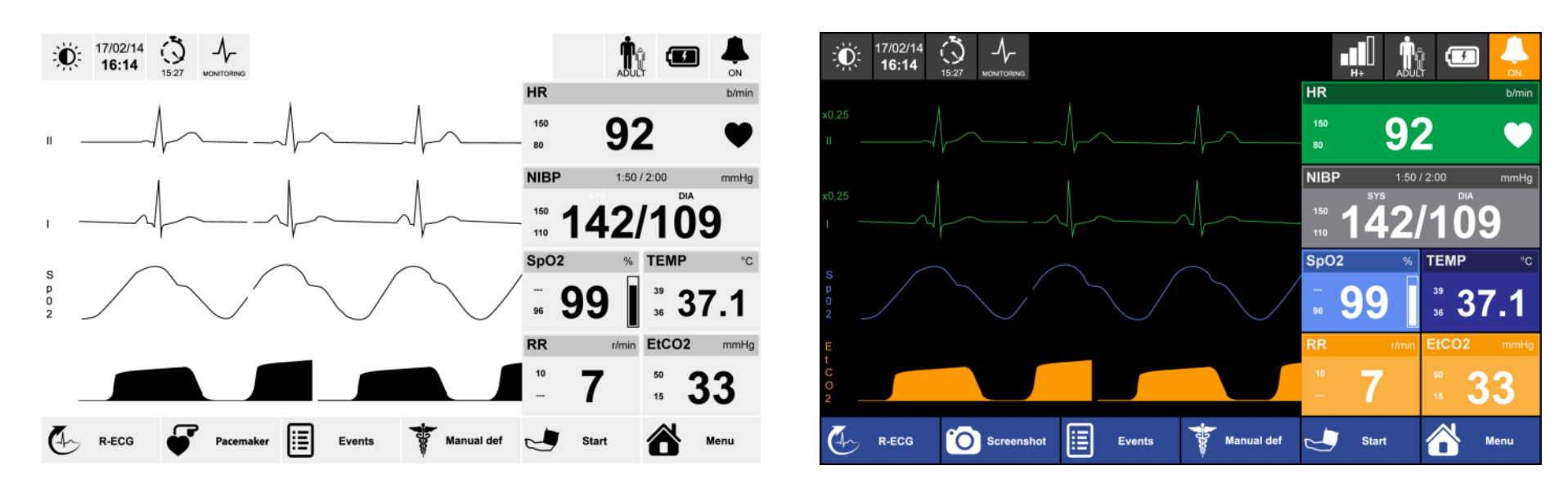

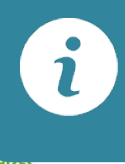

Quando si passa alla modalità contrasto elevato, la luminosità del display viene automaticamente impostata al 100%

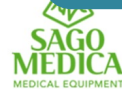

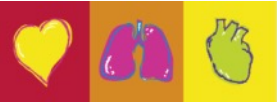

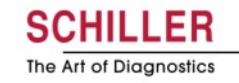

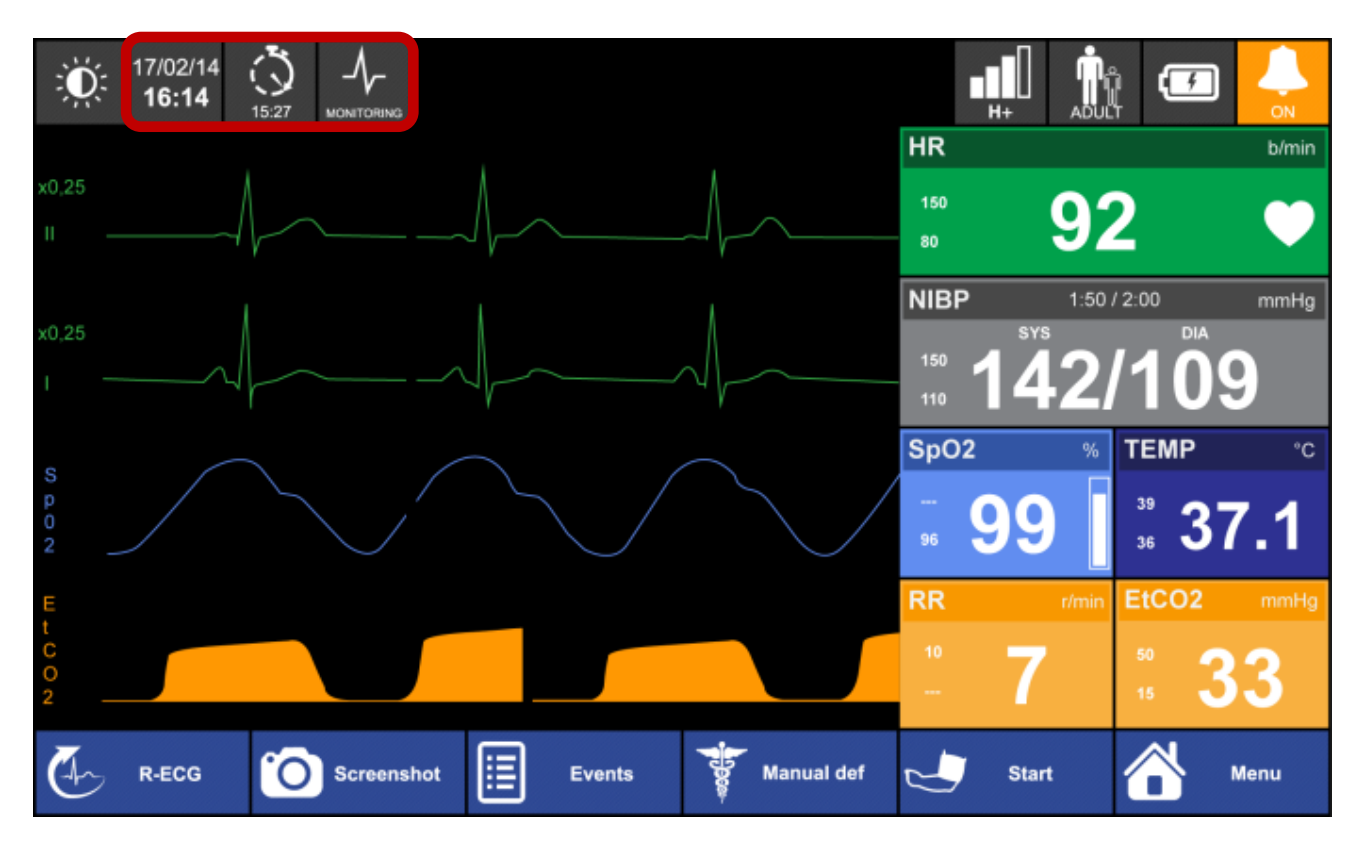

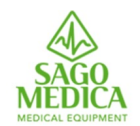

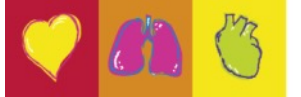

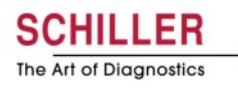

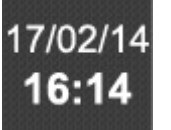

• Data e ora correnti. L'aggiornamento avviene in maniera automatica grazie alla connessione di rete.

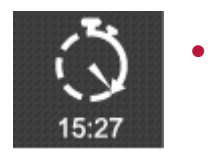

Cronometro dell'intervento visualizzato in ore / minuti. Questo viene azzerato ad ogni nuovo intervento.

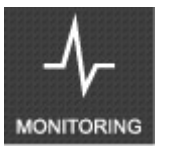

• Modalità ECG (Ritmo, Monitoraggio, Diagnostica) in base ai filtri applicati.

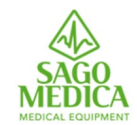

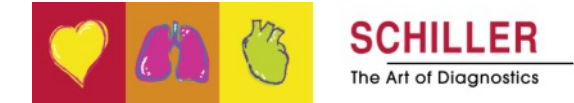

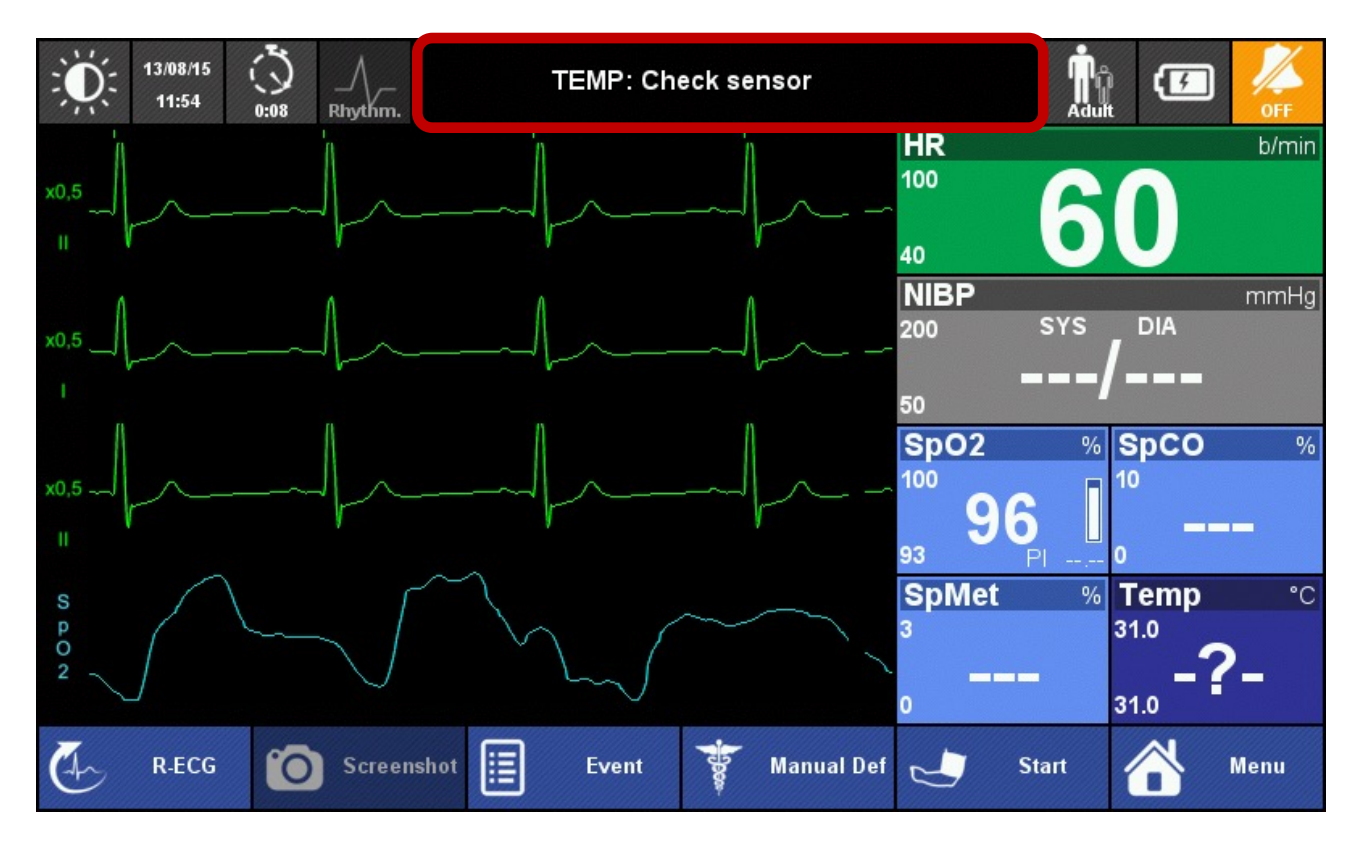

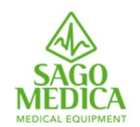

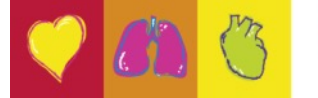

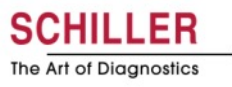

## Area notifiche

| Ŭ. | 13/08/15<br>11:55 0:09 Rhythm. | ECG : High/Low HR           |
|----|--------------------------------|-----------------------------|
| ×  | Current                        | alarm list                  |
| ۵  | 11h55m03s : SpO2: Inval        | d functional SpO2 (I_SP204) |
|    | 11h55m03s : SpO2: Inval        | d HR (pleth) (I_SP212)      |
|    | 11h55m02s : SpO2: Sens         | or Off patient (T_SP229)    |
|    | 11h54m50s : ECG : High/        | Low HR (P_ECG03)            |
|    | 11h54m13s : TEMP: Cheo         | k sensor (T_TEMP01)         |

- Solo l'allarme con la priorità più alta viene visualizzato nell'area di notifica.
- Premendo l'area di notifica, è possibile visualizzare tutti gli attuali allarmi validi (fisiologici e tecnici)

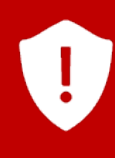

Page 22

Non appena scompare la condizione dell'allarme, l'allarme viene automaticamente cancellato.

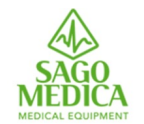

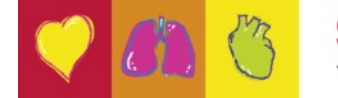

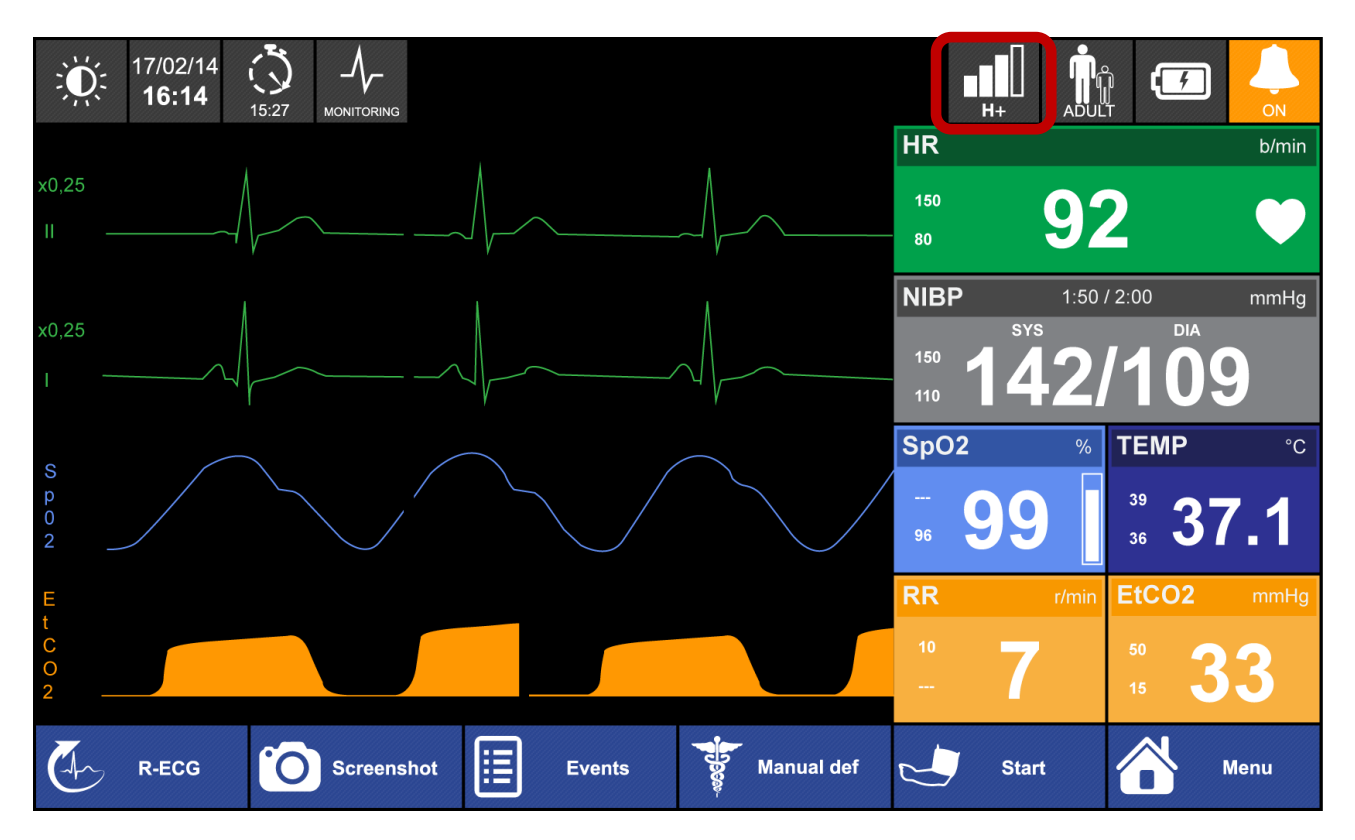

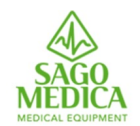

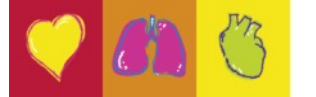

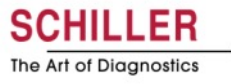

## Status delle trasmissioni

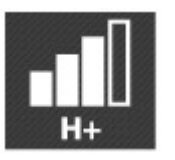

• Stato della rete in standby (sempre attivo)

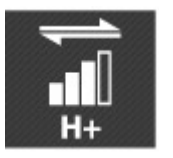

• Trasmissione in corso

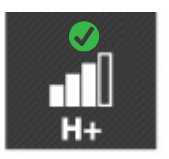

Trasmissione con successo

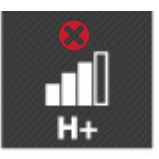

•

Trasmissione fallita

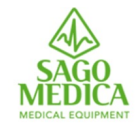

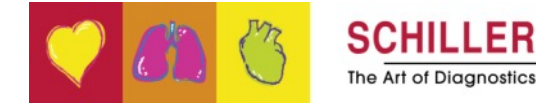

## Menu di trasmissione dati

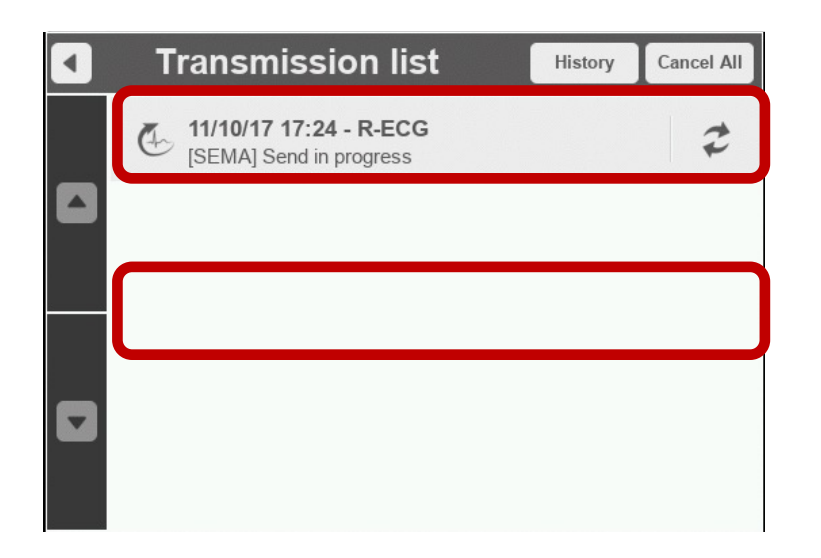

 Il dispositivo inizia sempre con un supporto di trasmissione predefinito (GSM, WIFI o Ethernet)

 Il vostro dispositivo è dotato o del solo modulo GSM o del solo modulo WIFI, in base all'ubicazione (territorio o PPI)

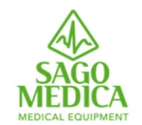

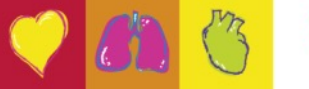

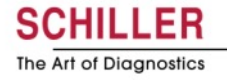

## Menu di trasmissione dati

| × | Data transmission    |     |
|---|----------------------|-----|
|   | Transmission list    |     |
|   | Transmission history |     |
|   | Communication media  | (ţ. |
|   | Printer              | ×   |

- Quando la stampante è accesa nel campo stampante troveremo una spunta verde.
- Se la stampante fosse spenta il campo visualizza una X rossa

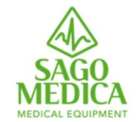

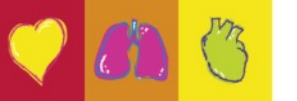

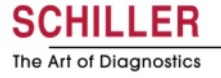

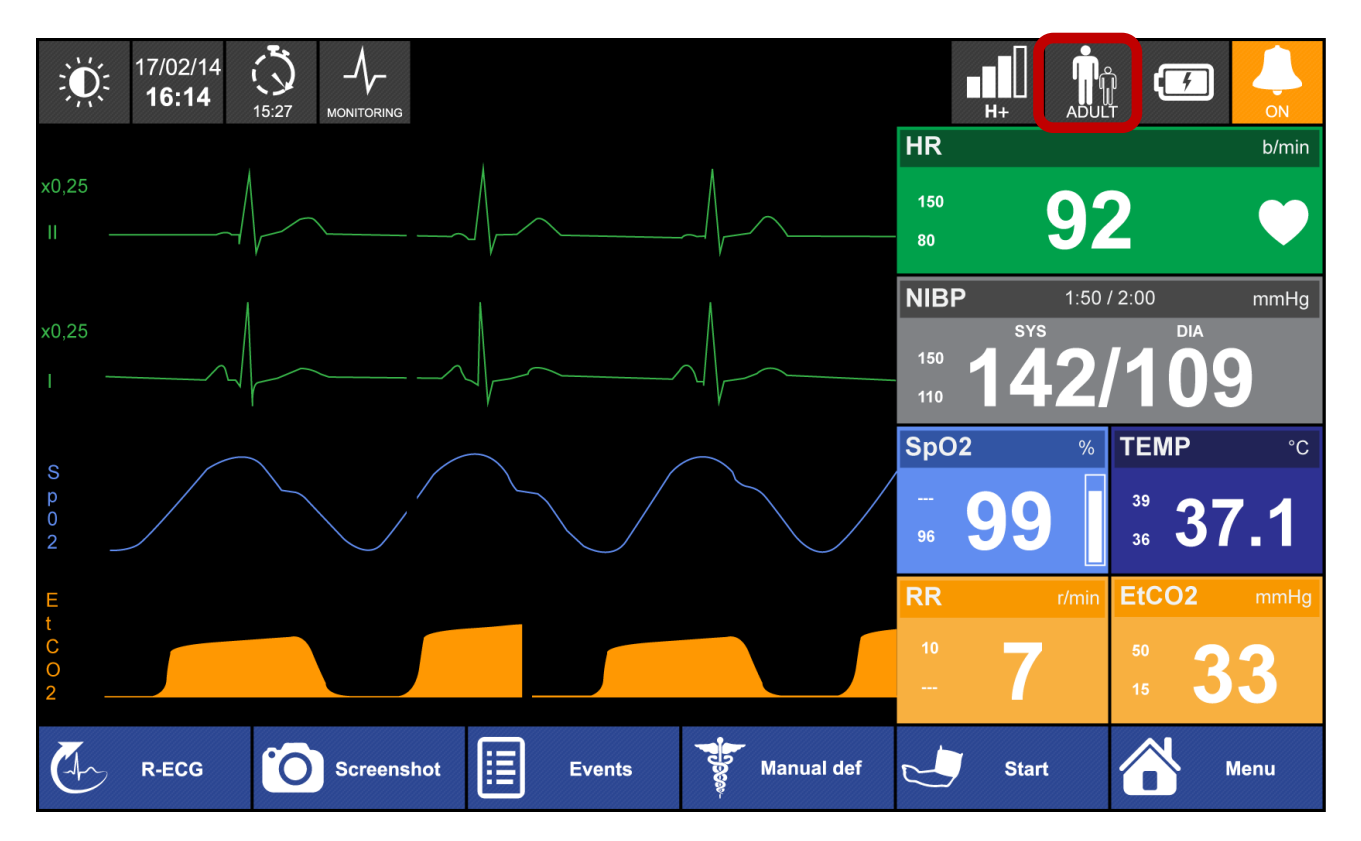

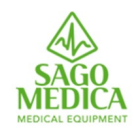

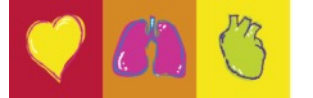

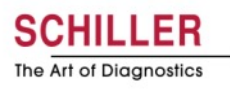

## Informazioni paziente

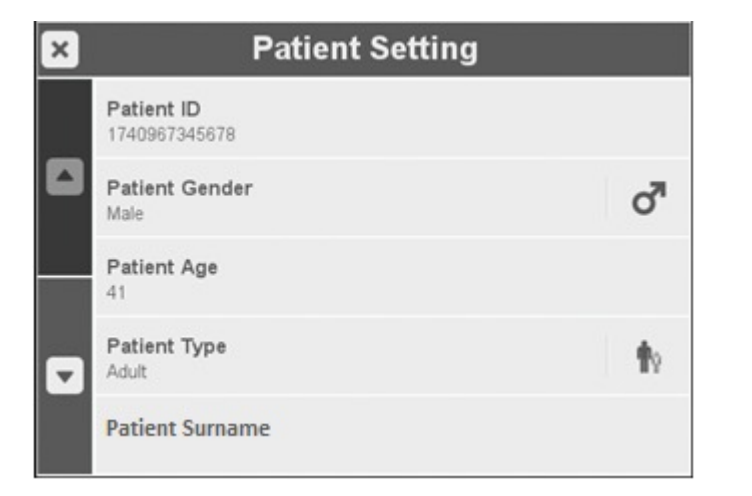

- Questi dati verranno inviati assieme all'ECG durante la trasmissione GSM, stampati sull'ECG e memorizzati nel report dell'intervento
- L'età è particolarmente importante quando si usa ECG, poiché ciò potrebbe cambiare l'interpretazione.

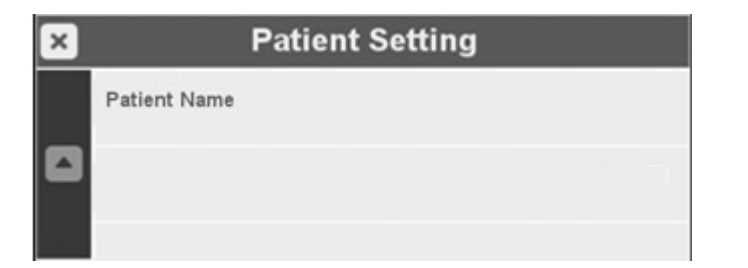

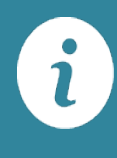

۲

Il passaggio del tipo di paziente da adulto a bambino / neonato comporta un adattamento automatico delle energie sia in defibrillazione manuale che in DAE

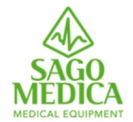

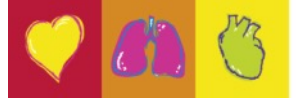

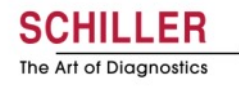

## Informazioni paziente

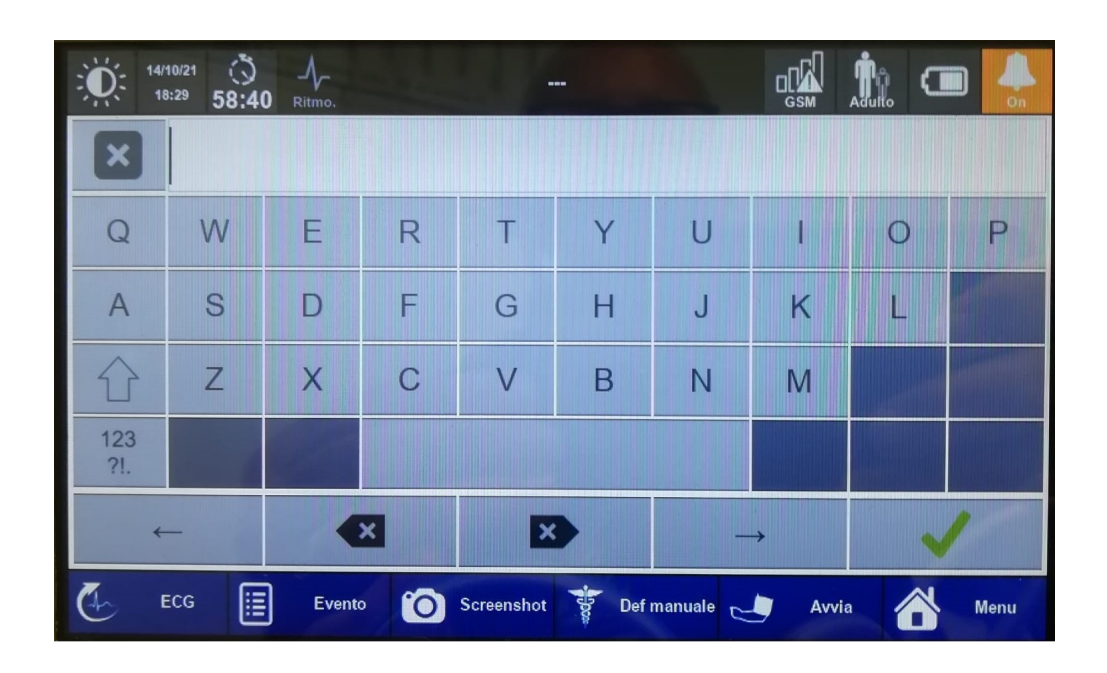

Selezionando il campo da compilare si attiva la tastiera touch che rende semplice e veloce l'inserimento dei dati.

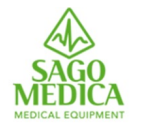

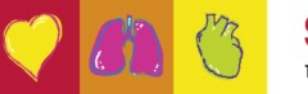

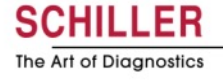

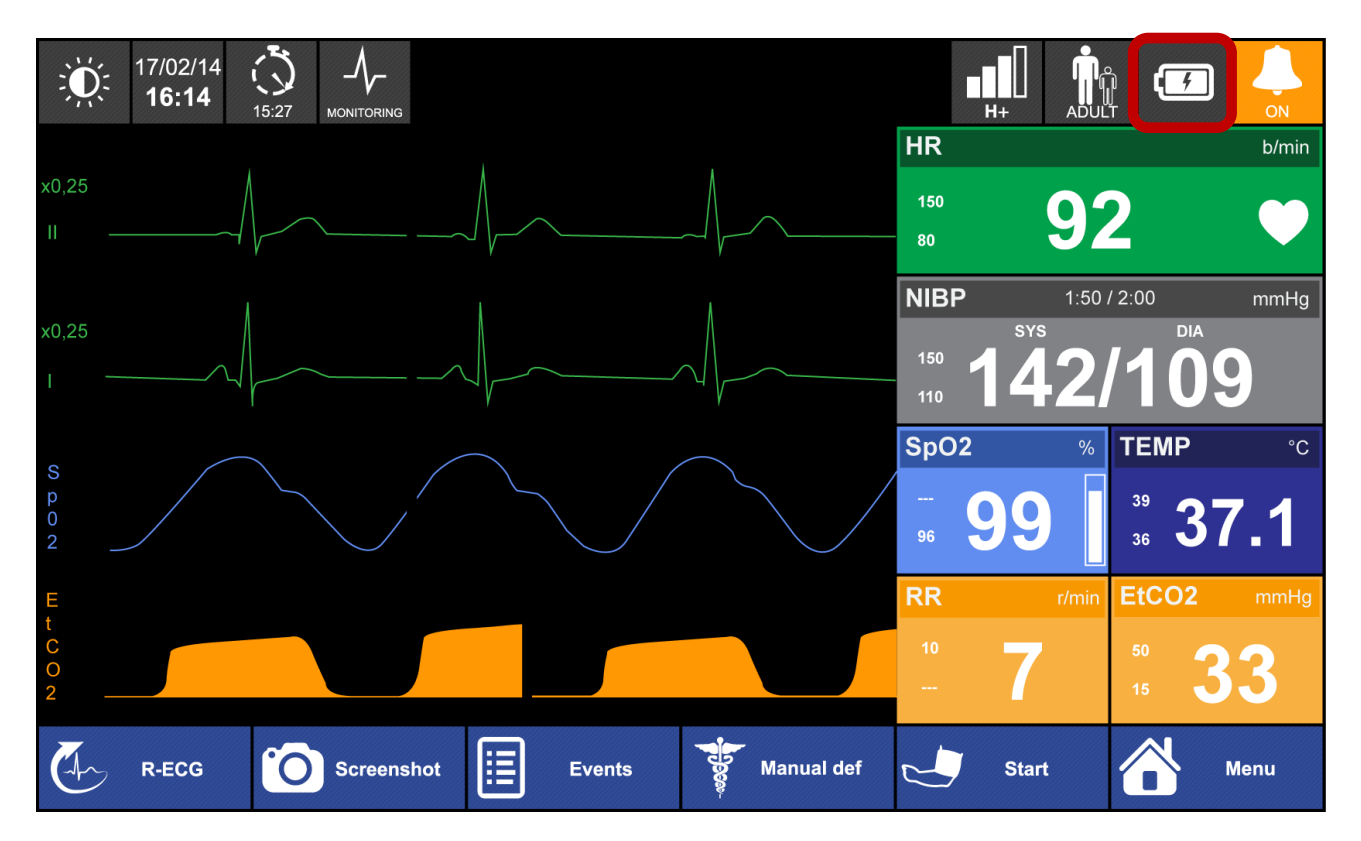

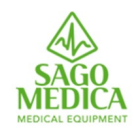

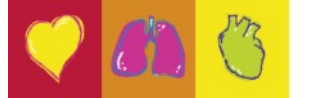

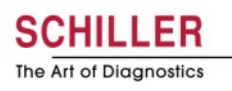

## Informazioni sulla batteria

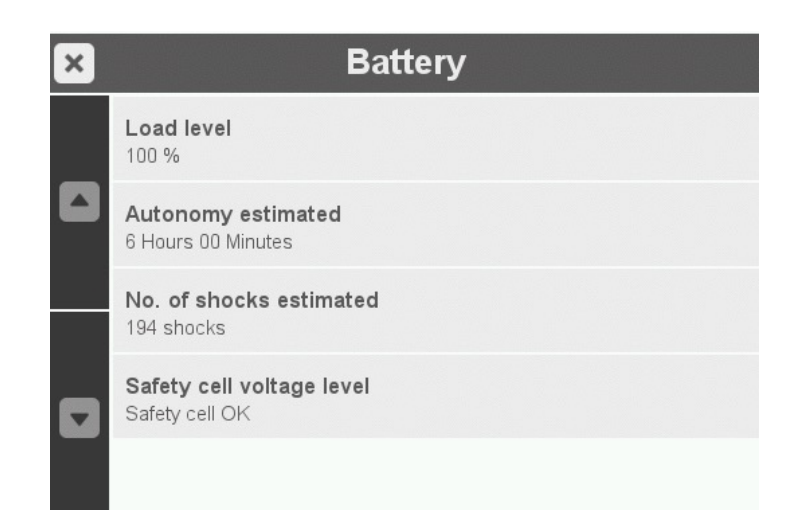

 Il campo batteria ci dà indicazioni in termini di autonomia residua in percentuale, ore e minuti e numero di scariche erogabili.

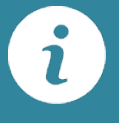

Consente inoltre di controllare il supporto della batteria di backup.

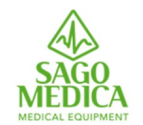

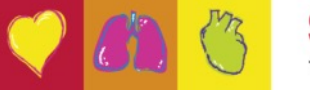

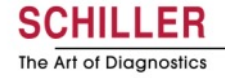

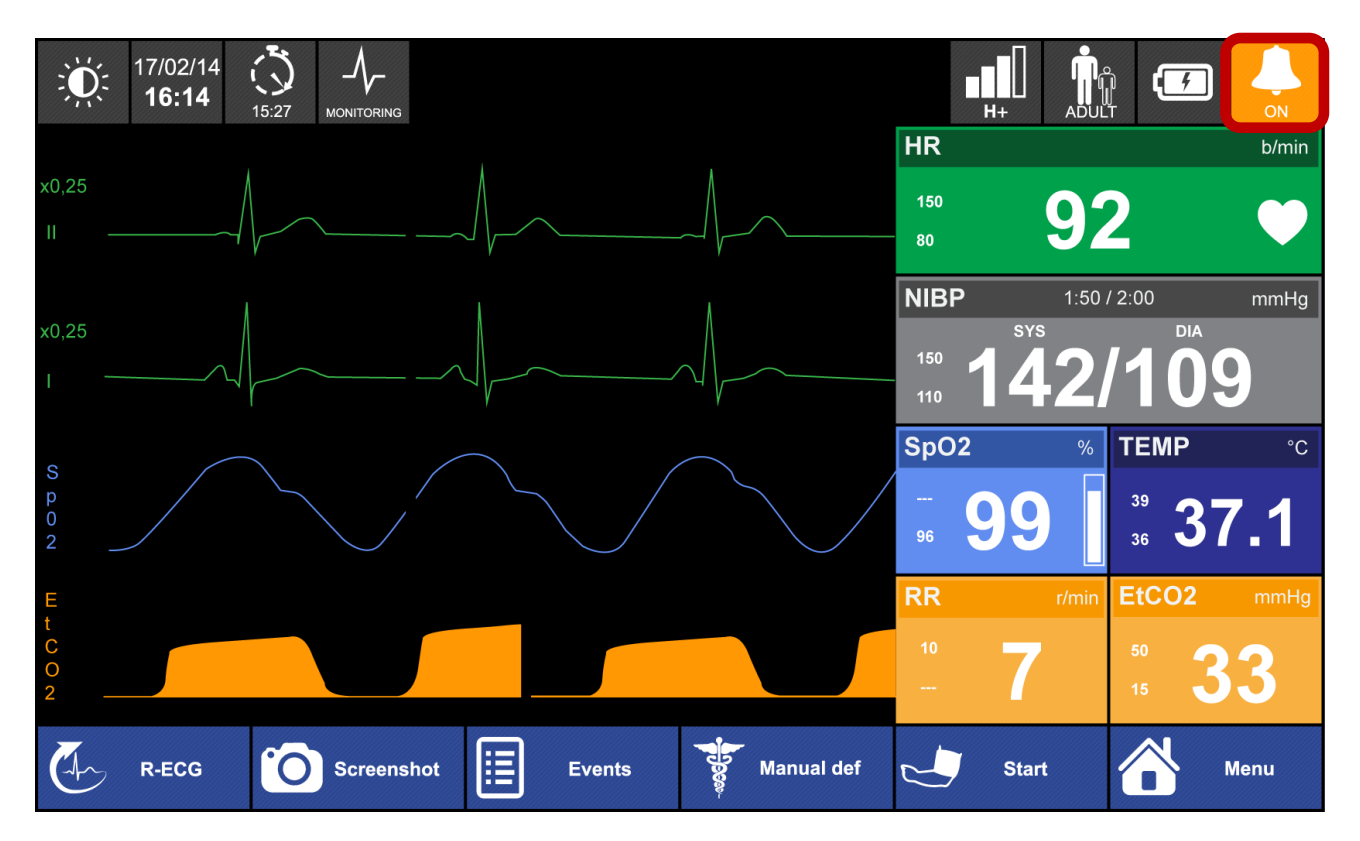

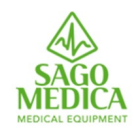

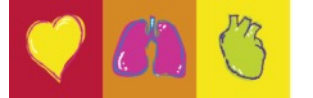

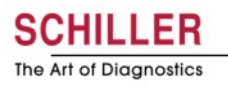

## Impostazioni di allarme

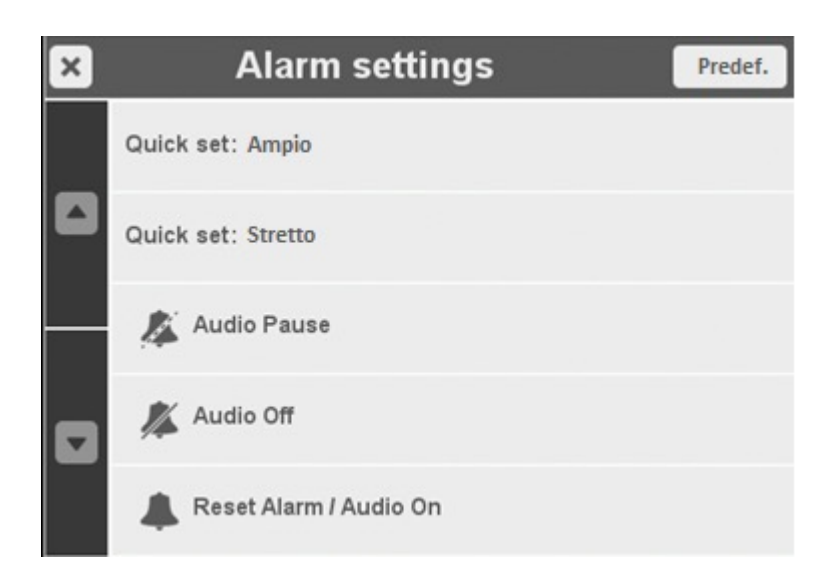

Impostazioni di soglie di allarme simultanee e veloci in base al monitoraggio corrente del paziente.

Esempio:

200

90 -

120

50

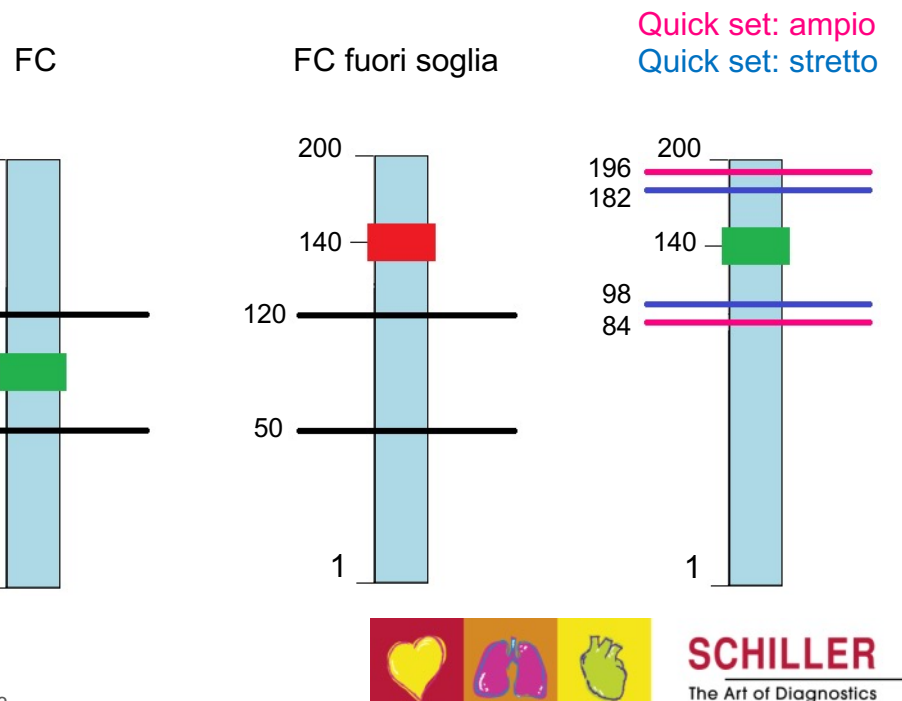

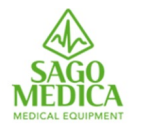

# Allarmi

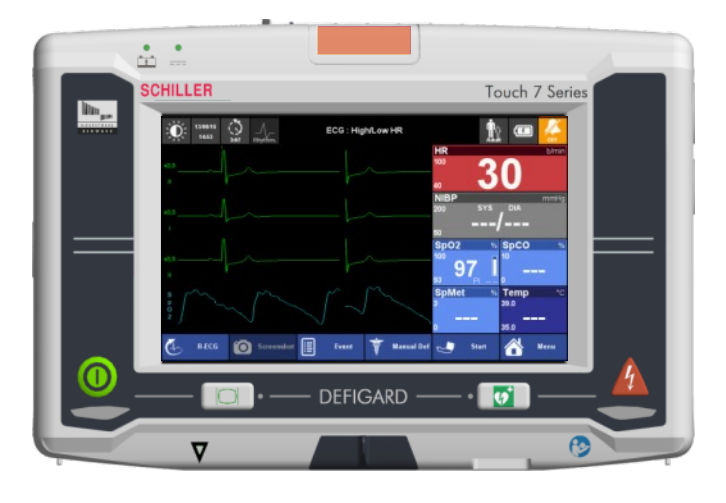

- Allarme tecnico: Priorità Bassa
  - Tono emesso una volta
  - Punto interrogativo nella casella dei parametri
  - II LED arancione si illumina fisso

#### Allarme fisiologico: Priorità Media

- Tono emesso ogni 10 secondi
- Il riquadro dei parametri lampeggia in rosso
- II LED arancione lampeggia
- Allarme fisiologico: Alta Priorità
  - Avviene solo in caso di VF/VT/Asystole
  - Tono emesso ogni 10 secondi
  - Il riquadro dei parametri lampeggia in rosso
  - II LED ROSSO lampeggia

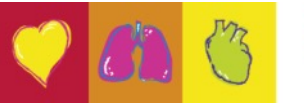

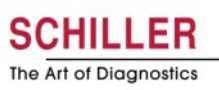

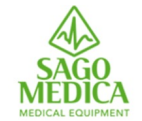

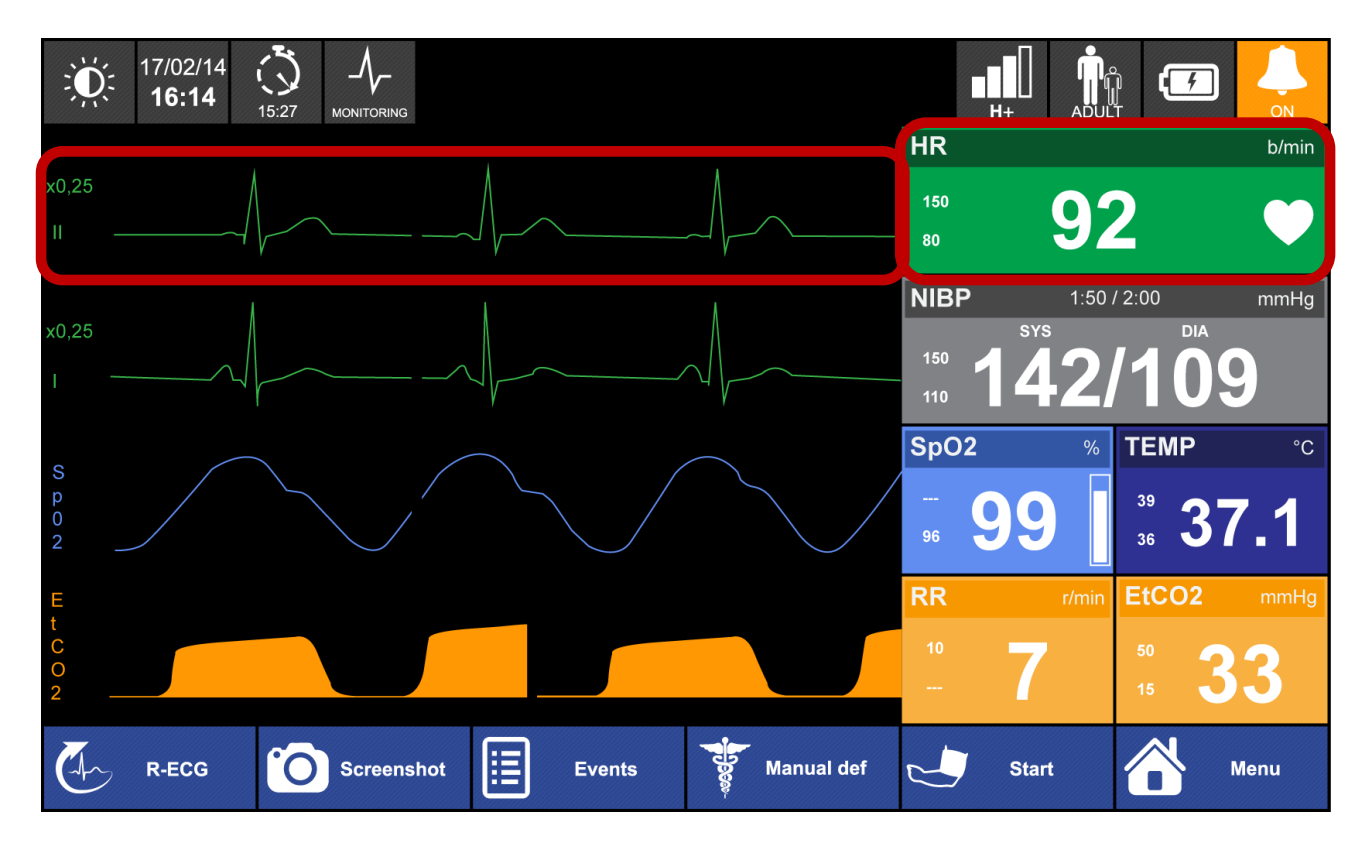

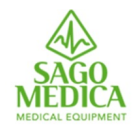

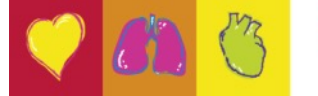

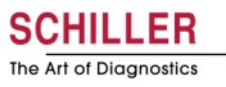

#### **ECG** menu

|  |       | HR Source |            |
|--|-------|-----------|------------|
|  | Auto  |           |            |
|  | Defi  |           | 0          |
|  | ECG   |           | 0          |
|  | Pleth |           | $\bigcirc$ |
|  |       |           |            |

La frequenza cardiaca viene sempre calcolata sulla prima curva, la sorgente può essere su ECG (derivazione II o Defi) o SpO2. Se impostato su "Auto", il dispositivo passa automaticamente alla sorgente migliore, se disponibile: 1-Defi, 2-ECG, 3-SpO2

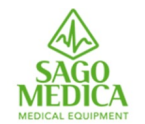

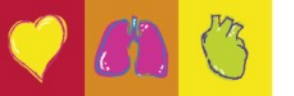

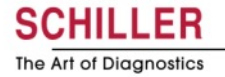

•
### **ECG** menu

| × | ECG             |    |
|---|-----------------|----|
|   | HR Source       |    |
|   | Auto Scale      | ON |
|   | ECG filters     |    |
|   | QRS sound level | ×  |
|   |                 |    |

Quando la scala automatica è attiva, l'ampiezza della curva ECG viene regolata automaticamente.

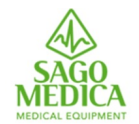

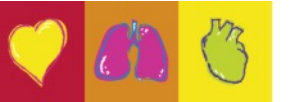

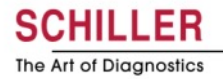

•

### **Filtri ECG**

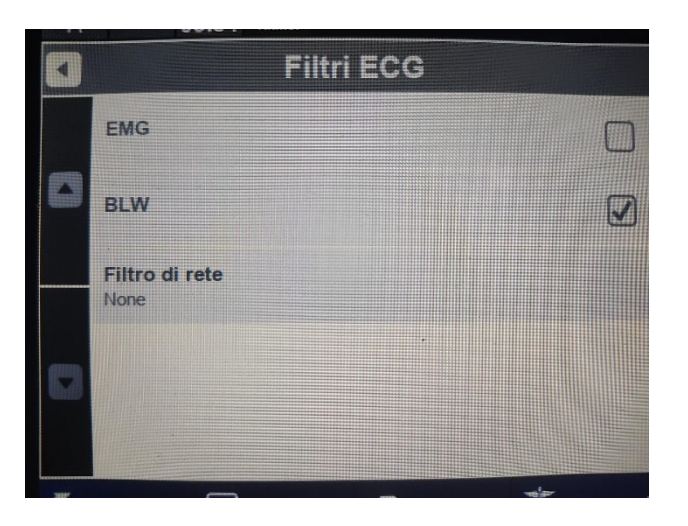

- Durante l'acquisizione dell'ECG filtri disattivati e icona diagnostica
- In configurazione standard, per il monitoraggio del paziente, abbiamo filtro BLW (sbandamento linea base) attivo e icona ritmo
- Se necessitiamo durante il trasporto di aumentare il filtraggio per togliere artefatti attiviamo il filtro EMG (movimenti muscolari) e abbiamo icona ritmo

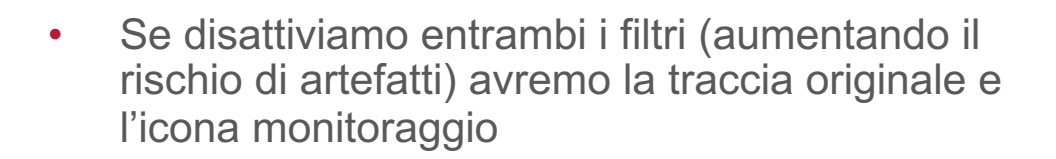

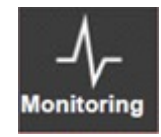

Rhvthm

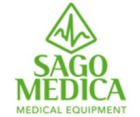

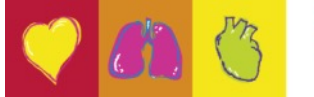

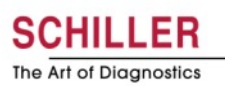

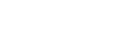

Page 38

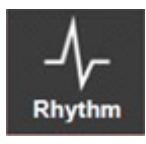

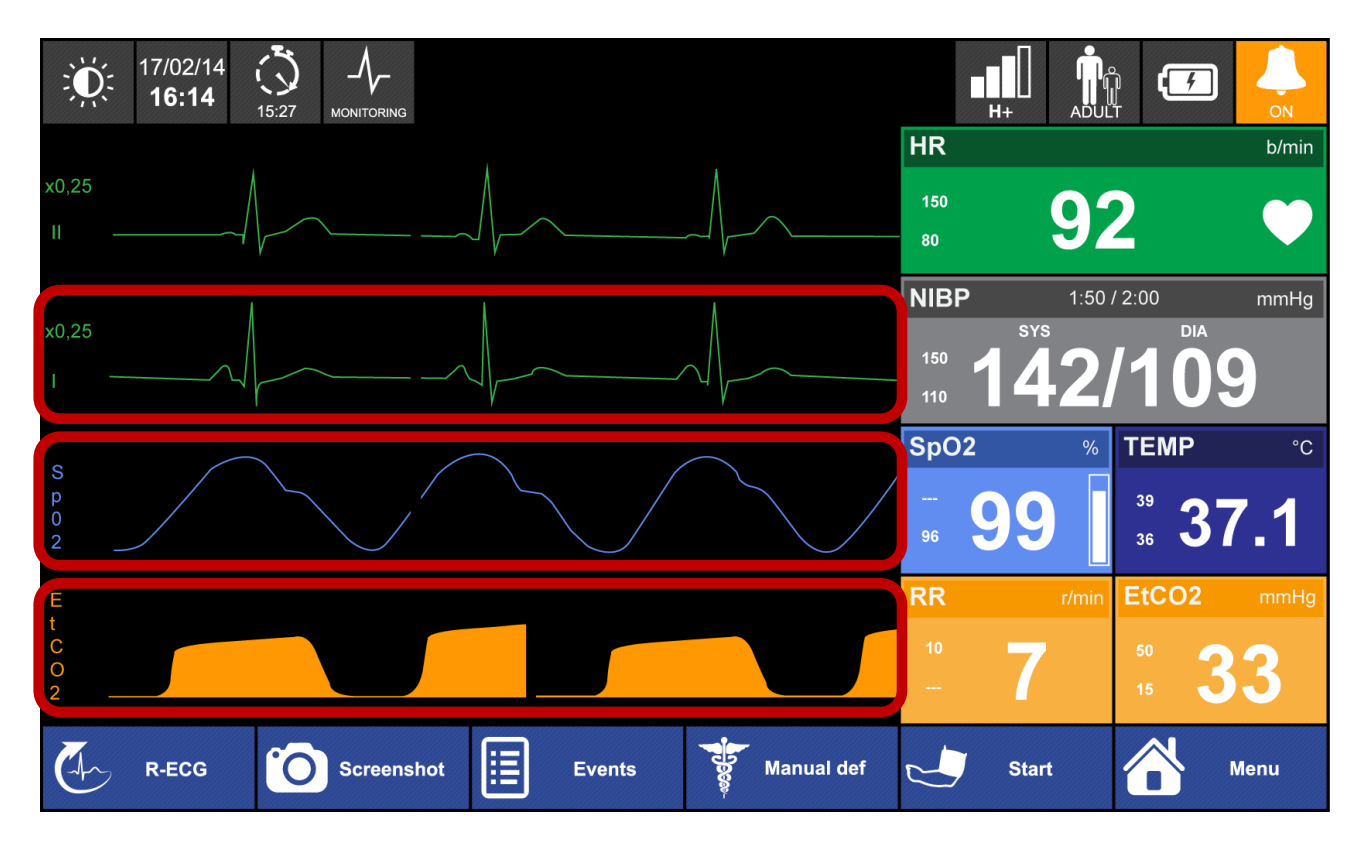

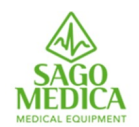

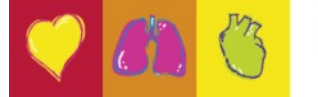

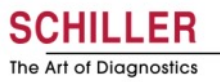

### **Selezione delle curve**

| × |            | Curves List |  |
|---|------------|-------------|--|
|   | ECG : Defi |             |  |
|   | ECG : I    |             |  |
|   | ECG : II   |             |  |
| • | ECG : III  |             |  |
|   | ECG : aVr  |             |  |

- Al 2 °, 3 ° e 4 °, la curva può essere impostata su (ECG: Defi, I, II, III, aVI, aVr, aVf, SpO2, EtCO2, IBP) o può essere nascosta
- La velocità è sempre di 25 mm / s per ECG, SpO2 e IBP; 12,5 mm / s per EtCO2 e non può essere modificato

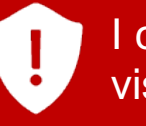

I cavi precordiali possono essere rivisti nella vista ECG a 12 derivazioni

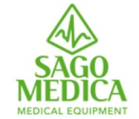

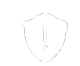

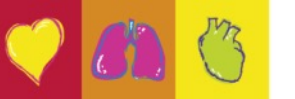

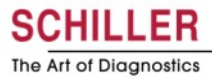

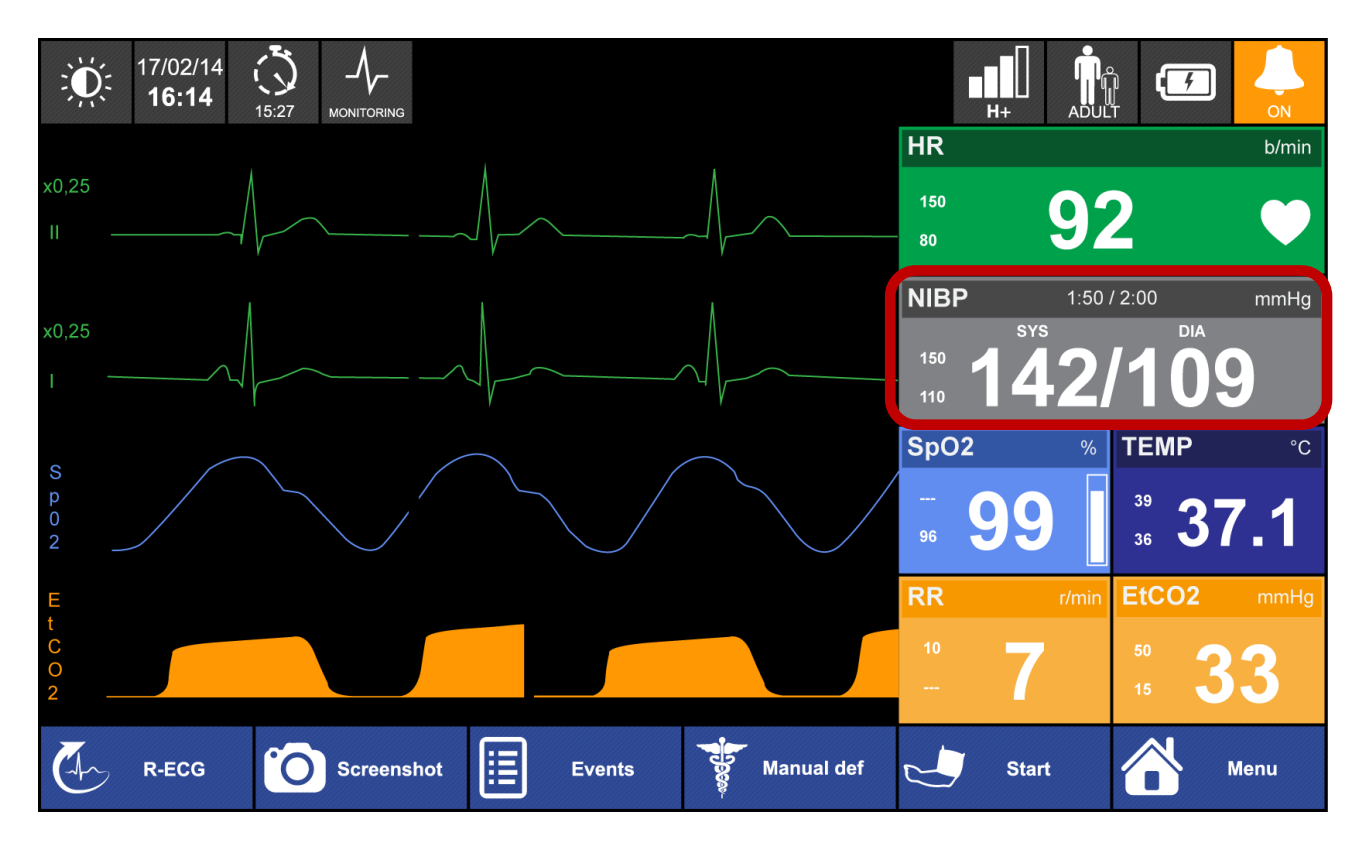

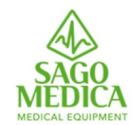

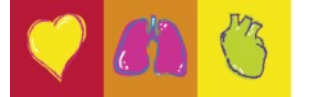

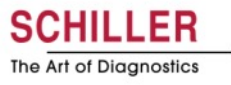

#### **NIBP Menu**

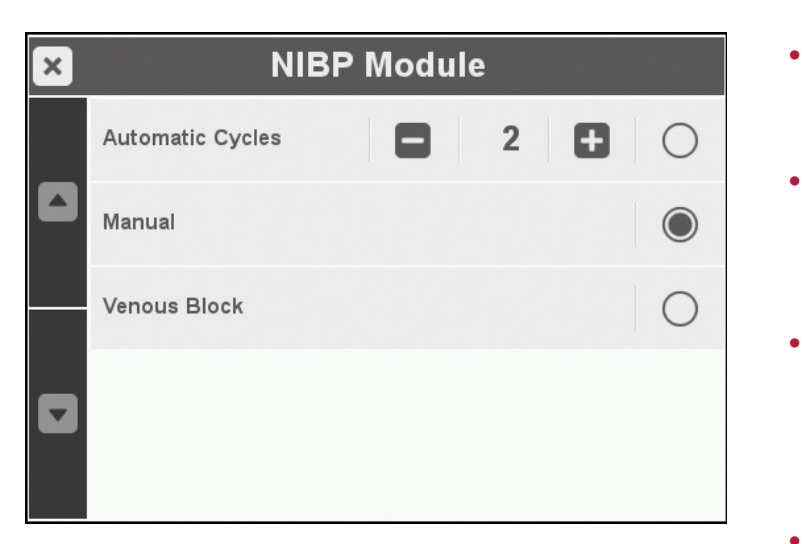

- Blocco Venoso: Mantiene una pressione di 50 mmHg
   per 80 secondi
- La pressione iniziale per adulti, bambini e neonati può essere impostata nel file di configurazione (gestito dall'amministratore del sistema).
- Se la misurazione fallisce, il dispositivo aumenterà automaticamente la pressione da 30 mmHg. Tutte le seguenti misurazioni sono quindi basate sulla sistolica misurata.
- Nei cicli automatici, l'utente deve avviare manualmente la prima misurazione facendo click su

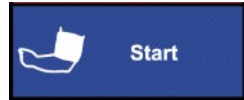

I bracciali il tubo NIBP sono robusti e facili da pulire

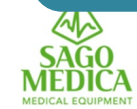

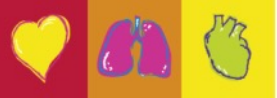

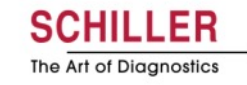

# Vista ingrandita delle ultime letture di NIBP

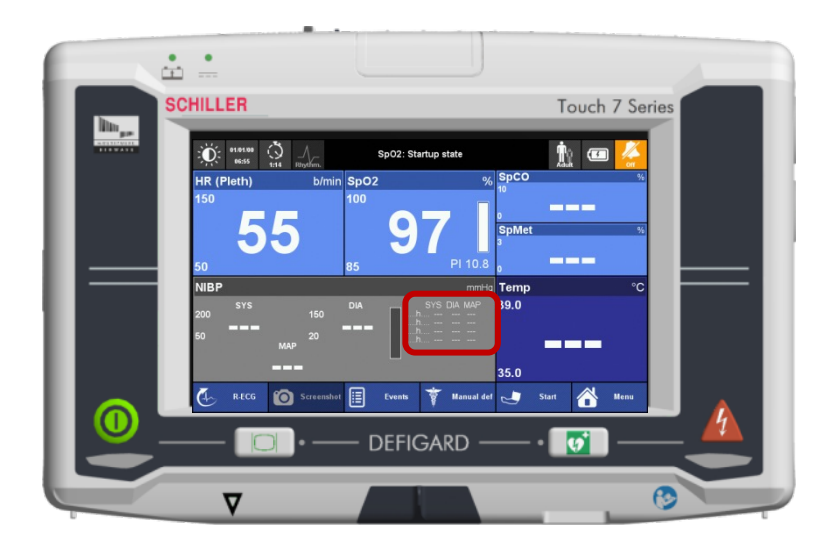

In modalità di visualizzazione con tutti i valori dei parametri ingranditi, nella sezione NIBP, possiamo osservare, oltre all'ultima lettura della pressione non invasiva, anche le 4 precedenti rilevazioni, con il rispettivo orario, senza dover andare nei trend

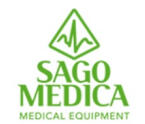

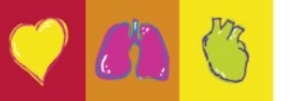

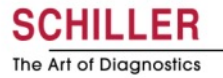

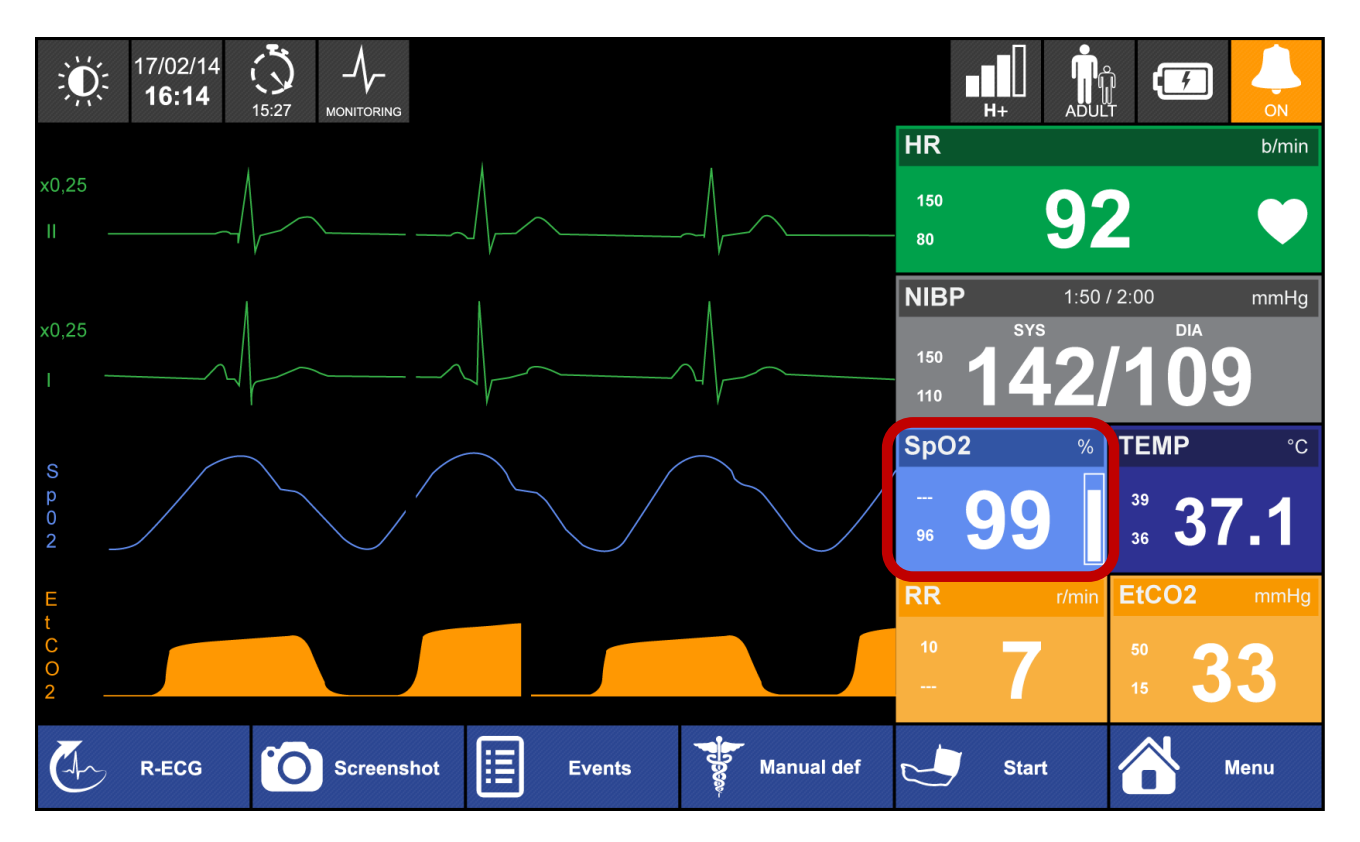

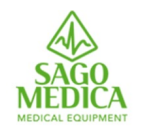

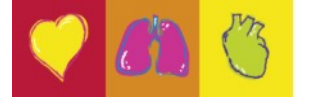

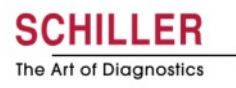

## SpO2 Menu

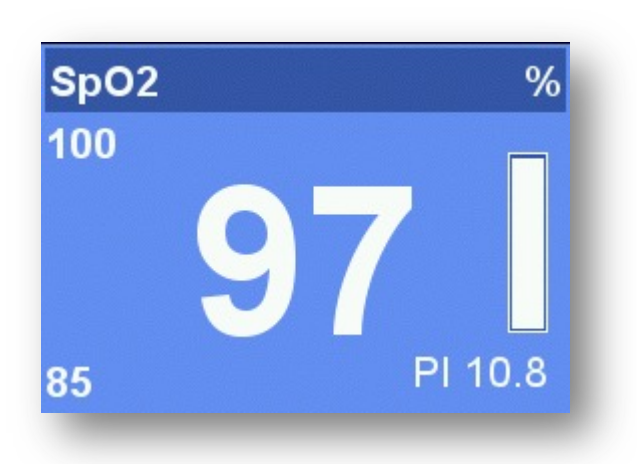

- Grafico a barre = qualità del segnale
- PI = indice di perfusione da 0,02% a 20%
  - Un PI decrescente è un indizio per il peggioramento del paziente
  - PI può aiutare a scegliere il punto migliore per la misurazione SpO2

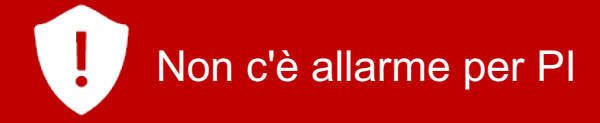

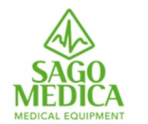

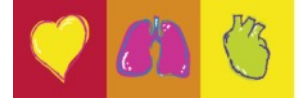

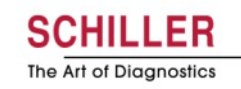

## SpO2 Menu

| × | SpO2 Module                |
|---|----------------------------|
|   | HR source                  |
|   | Average <b>12</b>          |
|   | Sensitivity Mode<br>Normal |
|   | Line Frequency<br>50 Hz    |
|   | SpO2 Sound Level           |

- Sensibilità:
  - Normal : Setting di default
  - Maximum : Da utilizzare se l'impulso è debole - Potrebbe portare a una misurazione errata se il sensore non è più collegato al paziente (a causa del rumore ...)
  - APOD : Permette un migliore rilevamento del sensore del paziente. Non raccomandato per pazienti con PI debole

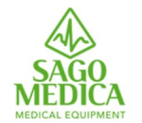

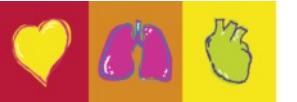

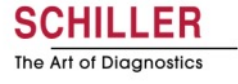

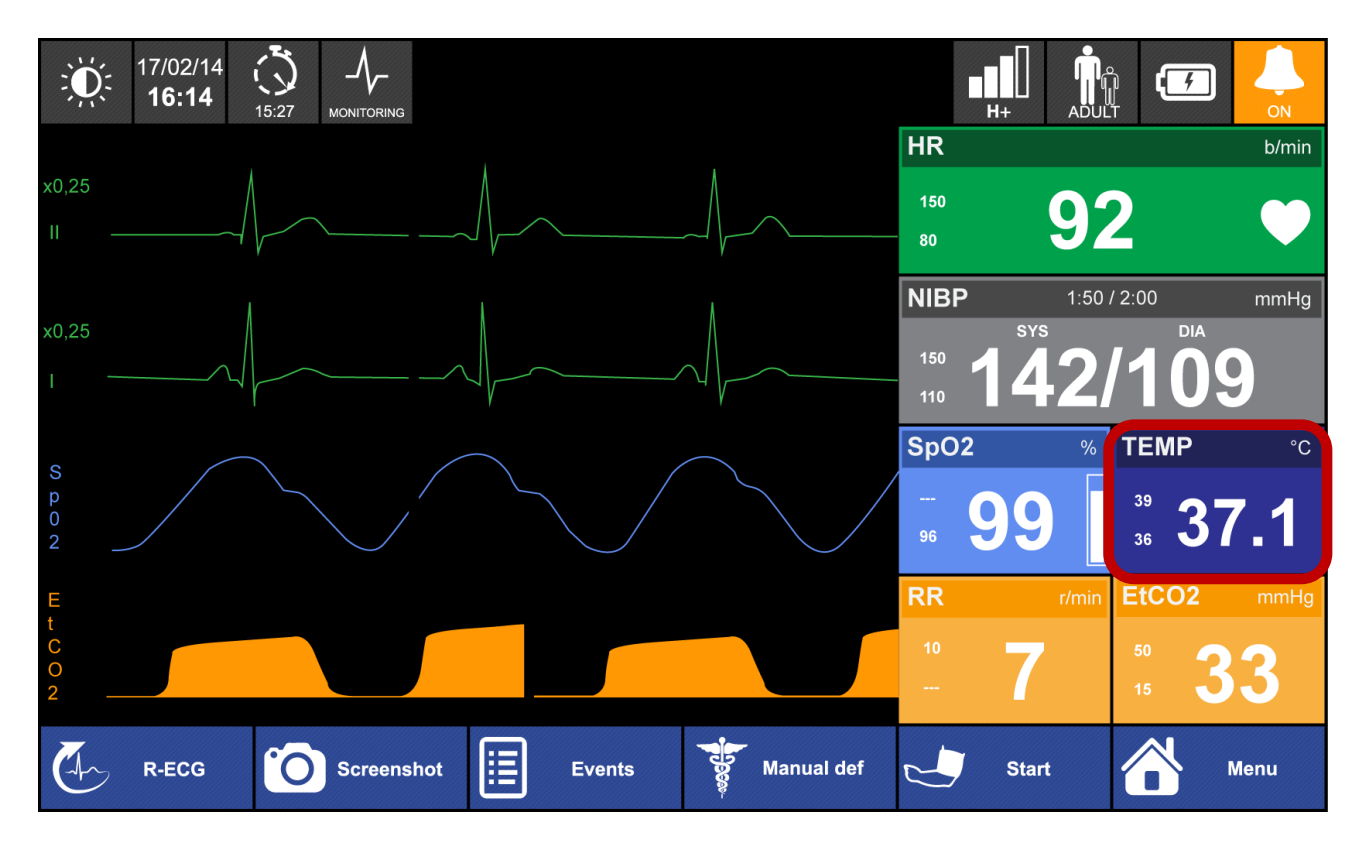

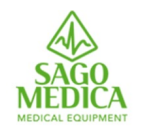

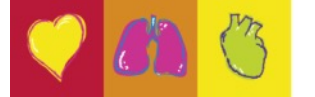

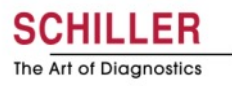

## Menu temperatura

| × | Temperature Module |
|---|--------------------|
|   | Start Measurement  |
|   | Calibrate          |
|   |                    |

- Il sensore cutaneo è previsto nella fornitura
- Possibilità di collegare anche sonde di tipo esofageo/rettale adulto e pediatrico
- Il parametro deve essere attivato manualmente ad ogni avvio
- Una calibrazione può essere eseguita in qualsiasi momento, in quanto potrebbero esserci fluttuazioni dovute alle condizioni ambientali

Page 48

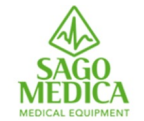

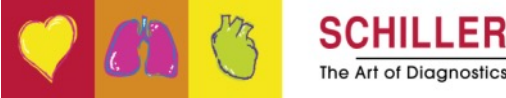

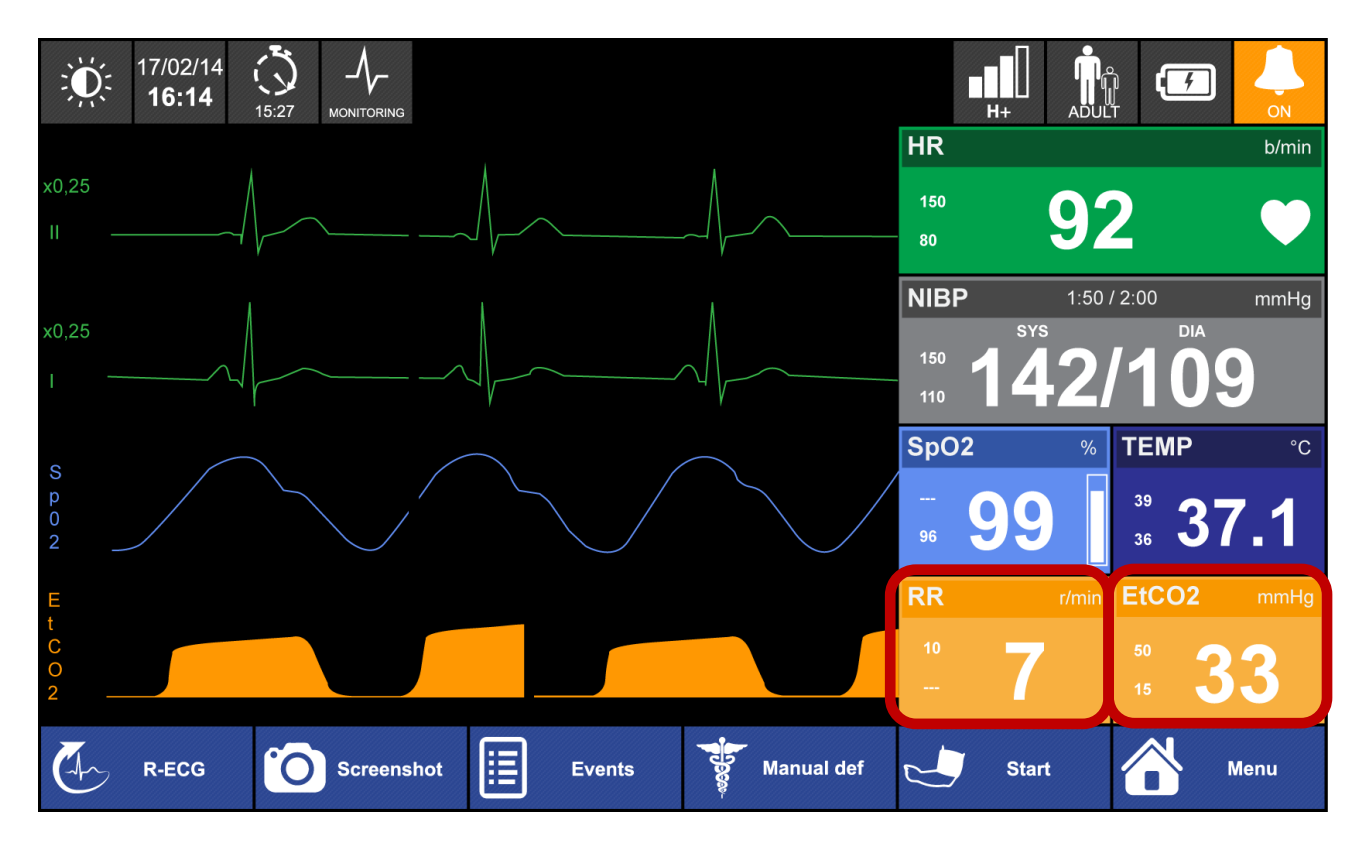

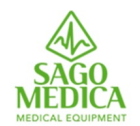

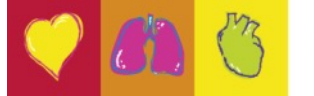

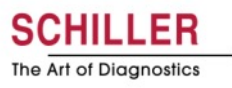

## **EtCO2 Menu**

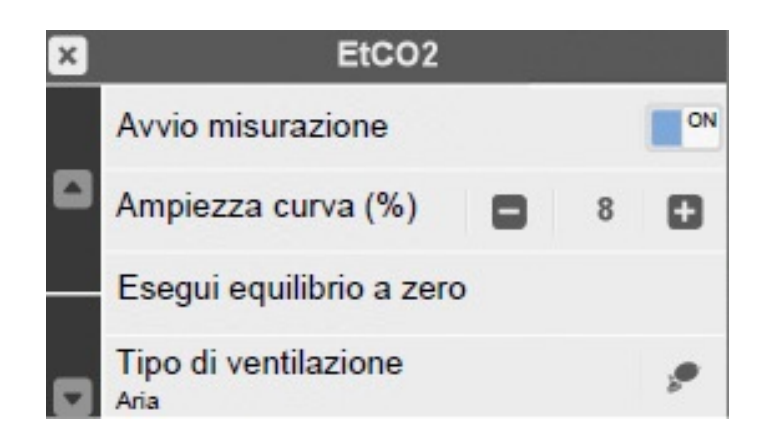

- Selezionare il tasto OFF/ON per iniziare la misurazione
- Durante l'equilibrio a zero, nell'adattatore non deve entrare aria di respirazione. Se compare il messaggio «Calibrazione CO2 necessaria», occorre rieseguire l'equilibrio a zero, altrimenti è stato eseguito correttamente.
- Nell'impostazione di menu tipo di ventilazione si può selezionare:
  - Aria = paziente ventilato solo con aria
  - Aria + O2 = paziente ventilato con aria e O2
- Si può impostare la percentuale di ampiezza della curva di misurazione a 8, 12 o 15

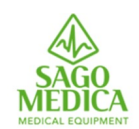

Il sensore richiede un tempo di riscaldamento di circa 10 secondi per consentire misurazioni assolutamente accurate.

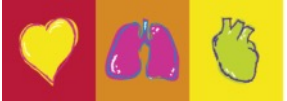

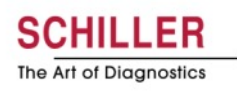

# **Sensore CO2 IRMA**

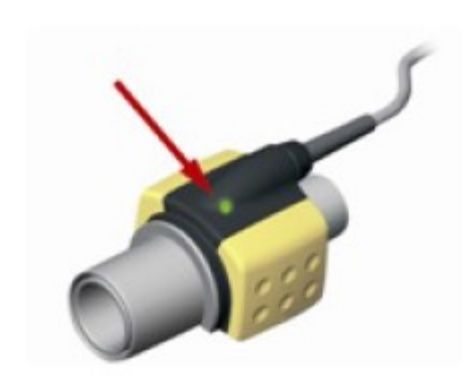

Oltre alle indicazioni che appaiono sullo schermo, il LED sul sensore fornisce anche le seguenti informazioni:

- Verde fisso = Sistema OK
- Rosso fisso = Errore sensore
- Rosso lampeggiante = Controllare l'adattatore
- Verde lampeggiante = Equilibrio a zero in corso

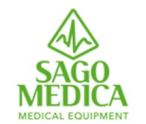

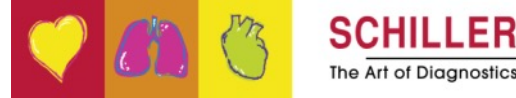

# **Adattatore IRMA monouso**

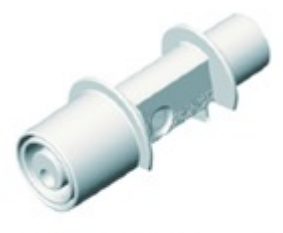

Adattatore delle vie respiratorie neonati

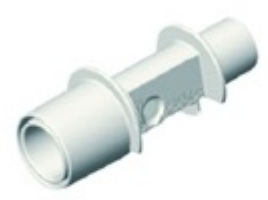

Adattatore delle vie respiratorie pediatrico/adulti

- Non è consentito il riutilizzo di adattatori delle vie respiratorie monouso. Rischio di infezioni crociate!
- Gli adattatori delle vie respiratorie sono dispositivi non sterili. Non sterilizzare!
- Utilizzare esclusivamente adattatori IRMA prodotti da Masimo!
- Utilizzare l'adattatore corretto!
  - Non utilizzare l'adattatore neonati per gli adulti perchè potrebbe causare un'eccessiva impedenza di flusso
  - Non utilizzare l'adattatore pediatrico/adulti per i neonati perché aggiunge uno spazio morto di 6ml al circuito paziente
- In caso di condensa all'interno dell'adattatore delle vie respiratorie, sostituirlo!

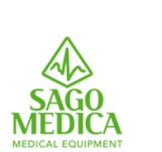

Per impedire l'accumulo di secrezioni e umidità sulle finestre, collocare sempre la sonda IRMA in posizione verticale con il LED rivolto verso l'alto.

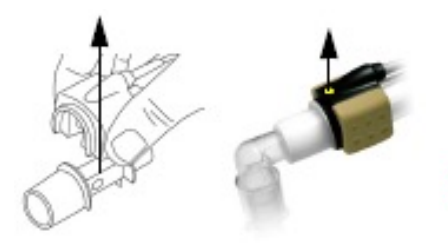

SCHILLER The Art of Diagnostics

# **Interfaccia Utente**

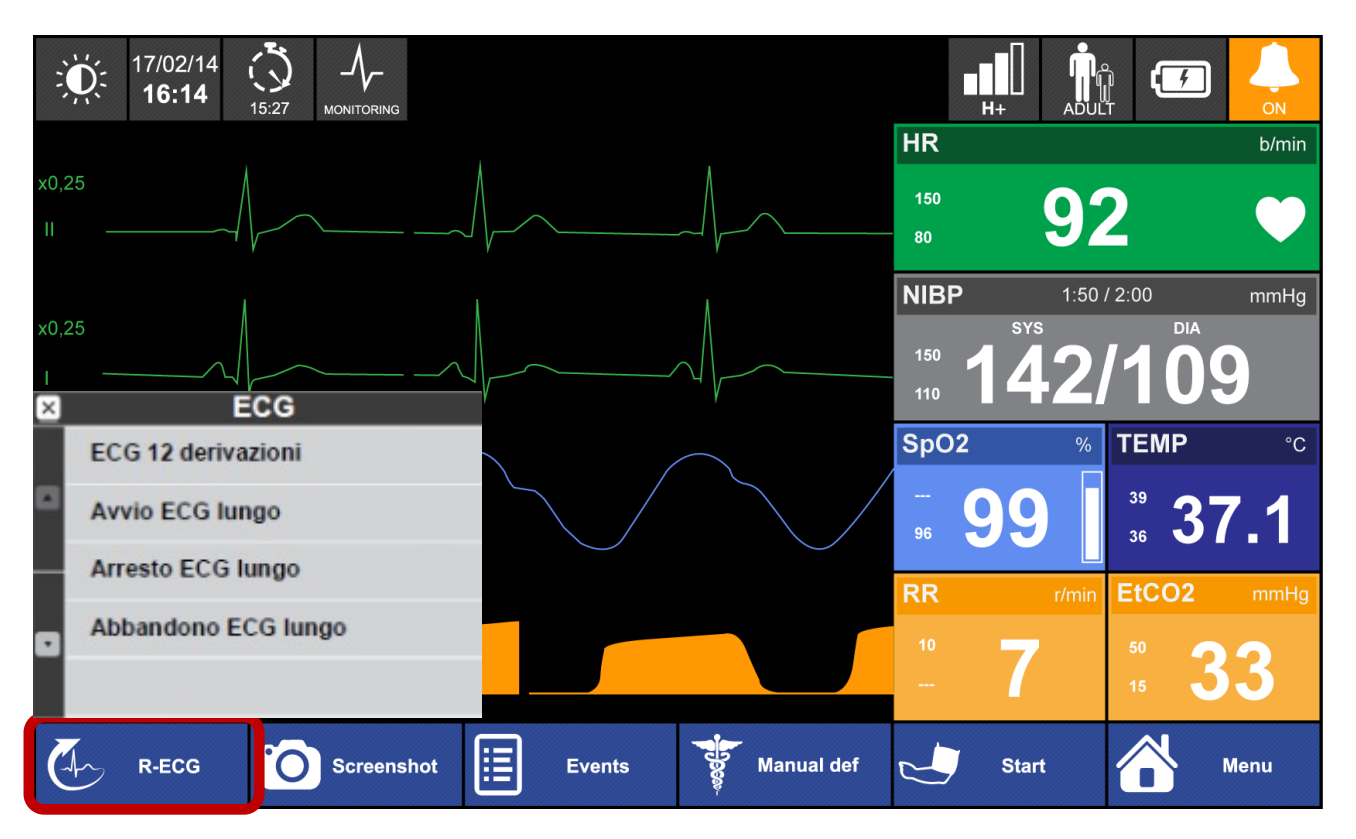

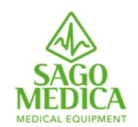

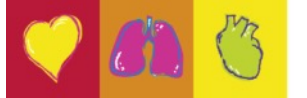

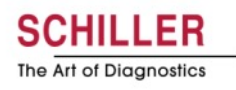

7

| 11/10/17 0:06 | HI 🏦 🗲                                | 11/10/17 Octo          | III 🆍 🖅 😓                            |
|---------------|---------------------------------------|------------------------|--------------------------------------|
|               | HR b/min Pacer Demand                 | × Patient information  | HR b/min Pacer Demand<br>150 /min mA |
|               | 50 <b>75</b> -xx-                     | Patient ID             | <u>50</u> /5 -xx-                    |
| 2 32 22       | NIBP mmHg                             |                        | NIBP mmHg                            |
|               | 50 <b>120/74</b>                      | Patient gender<br>Male | <sup>3</sup> <sup>120</sup> 120/74   |
|               | SpO2 % Temp °C<br><sup>100</sup> 39.0 | Patient age            | SpO2 % Temp °C                       |
|               | 85 96 J -X-                           | Patient type           |                                      |
|               |                                       |                        | 50 30                                |
|               | 15 -X- 5 -X- <sub>Ap</sub>            | Patient name           | 15 -X- 5 -X-                         |
| Next          | Cancel                                | Next                   | Cancel                               |

ezECG: rileva quando un elettrodo è in errore •

Anche se gli elettrodi del torace non sono presenti, è possibile eseguire l'acquisizione dell'ECG

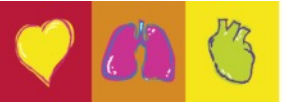

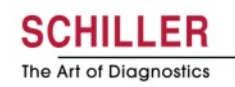

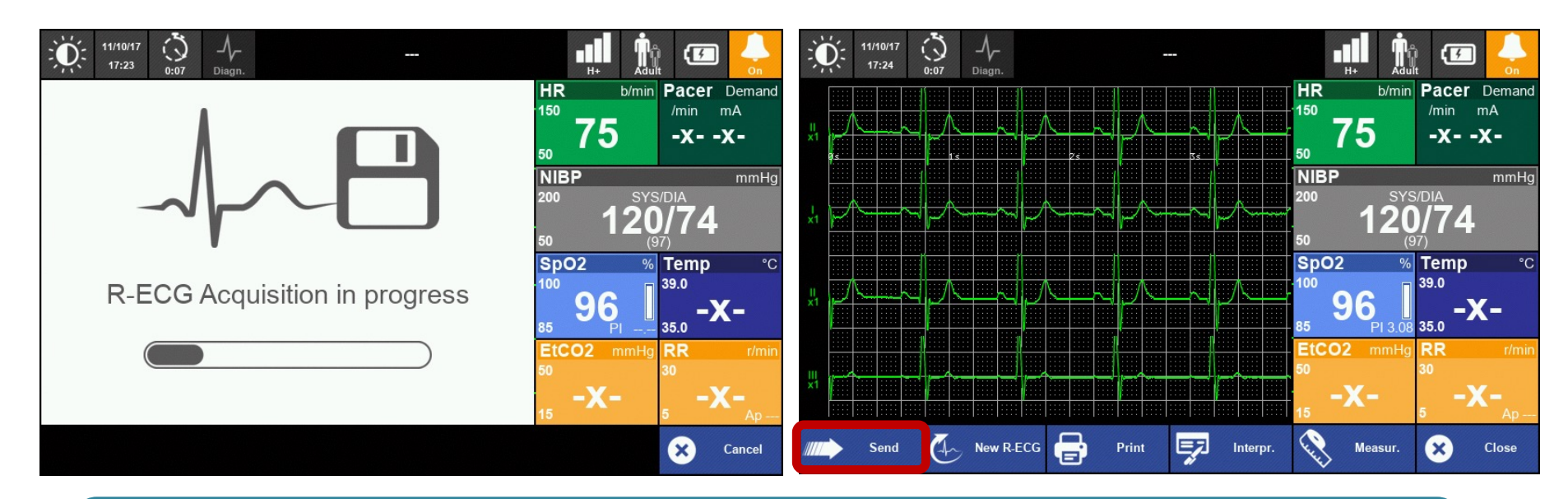

i

L'ECG visualizzato a video è CERTIFICATO DIAGNOSTICO riportando esattamente le stesse informazioni se stampato.

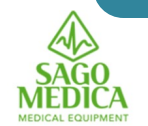

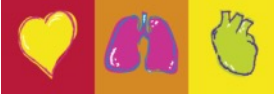

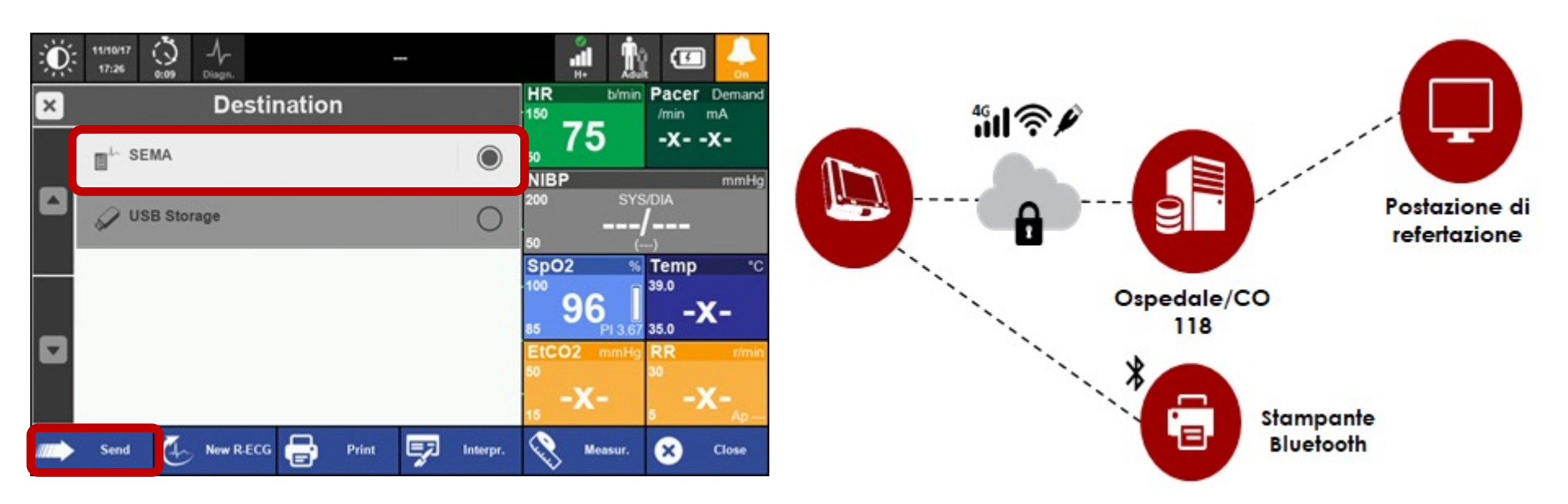

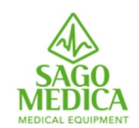

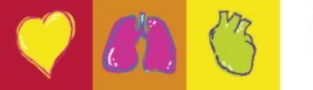

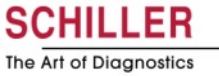

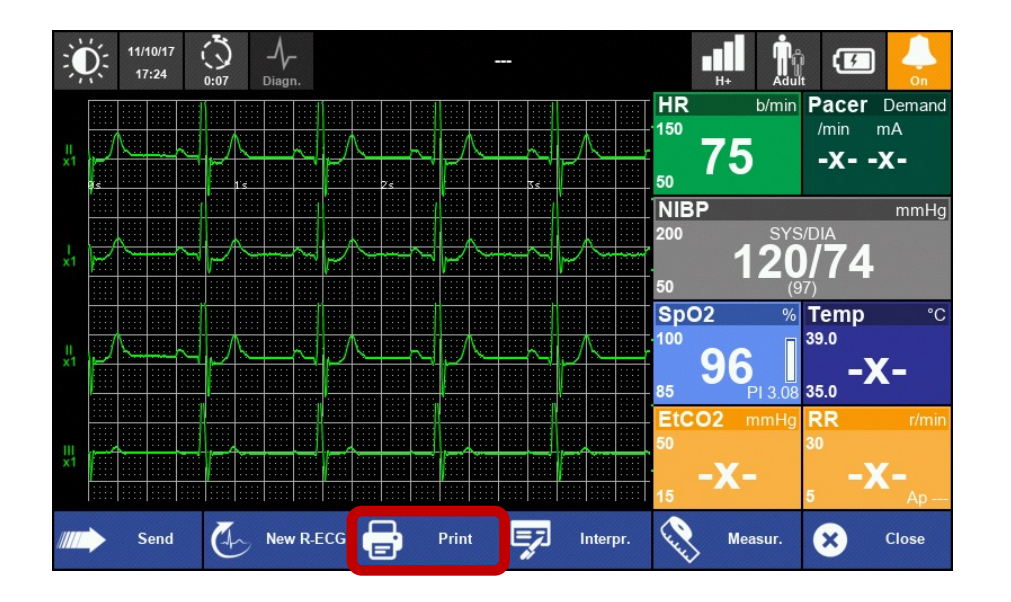

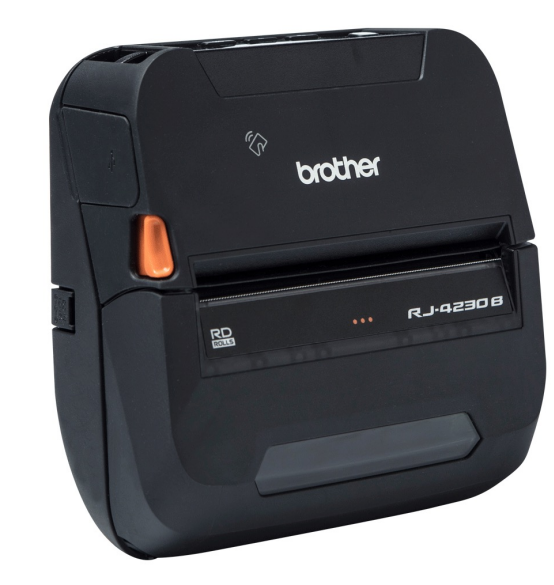

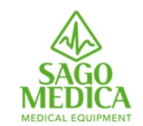

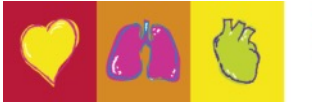

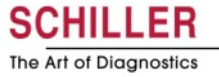

# **Resting ECG**

|                                                              | 🖞 🏥 🕝 😓               | ۲۱/10/17<br>17:25 |           |              |          |                  | h 🕝 🖕                            |
|--------------------------------------------------------------|-----------------------|-------------------|-----------|--------------|----------|------------------|----------------------------------|
| × Interpretation                                             | HR b/min Pacer Demand | ×                 | Measu     | rements      |          | HR b/m<br>150    | n <b>Pacer</b> Demand<br>/min mA |
| Sinus rhythm                                                 | <b>75</b> -xx-        | HR:               | 75 bpm    | Measurements |          | <sub>50</sub> 75 | -xx-                             |
| Left atrial abnormality                                      | NIBP mmHg             | Axis              |           | RR:          | 800 ms   | NIBP             | mmHg                             |
| Normal electrical axis                                       | 200 SYS/DIA           | P:                | 31 deg.   | P:           | 96 ms    | 200 S`           | /S/DIA                           |
| S1 S2 S3 pattern                                             | 50 ()                 | QRS:              | 47 deg.   | PR:          | 154 ms   | 50               | <b>-/</b>                        |
| Left ventricular hypertrophy with repolarisation abnormality | SpO2 % Temp °C        | Т:                | 46 deg.   | QRS:         | 102 ms   | SpO2             | <b>√ Temp</b> °C                 |
| Consider right ventricular hypertrophy                       | 100 39.0              |                   |           | QT:          | 366 ms   | 100              | 39.0                             |
| QRS(T) contour abnormality                                   | 85 PI 1.96 35.0 -X-   |                   |           | QTc:         | 409 ms   | 85 95<br>PI 2.7  | <b>-X-</b>                       |
| consider anteroseptal myocardial damage                      | EtCO2 mmHg RR r/min   |                   |           |              |          | EtCO2 mmH        | g <b>RR</b> r/min                |
| Abnormal ECG                                                 | 50 30                 |                   |           |              |          | 50               | 30                               |
|                                                              | 15 -X- 5 -X-          |                   |           |              |          | 15 <b>-X-</b>    | 5 -X-                            |
| Send 🧑 New R-ECG 🖶 Print 🛒 Interpr.                          | Measur. 🗙 Close       | Send              | New R-ECG | Print        | Interpr. | Measur.          | × Close                          |

i

L'interpretazione automatica e le misure possono essere visualizzate direttamente sul dispositivo.

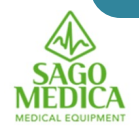

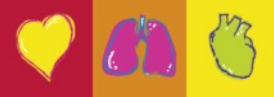

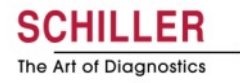

# **ECG LUNGO**

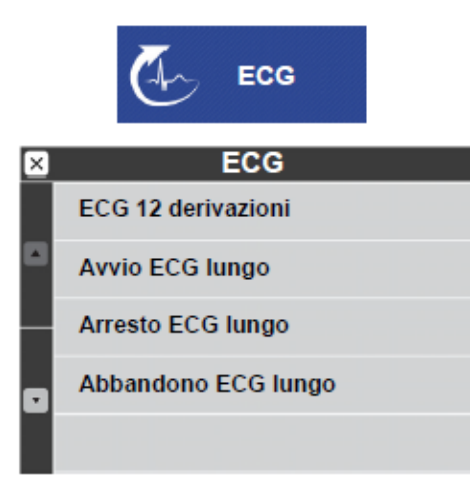

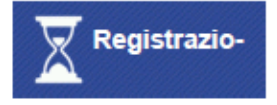

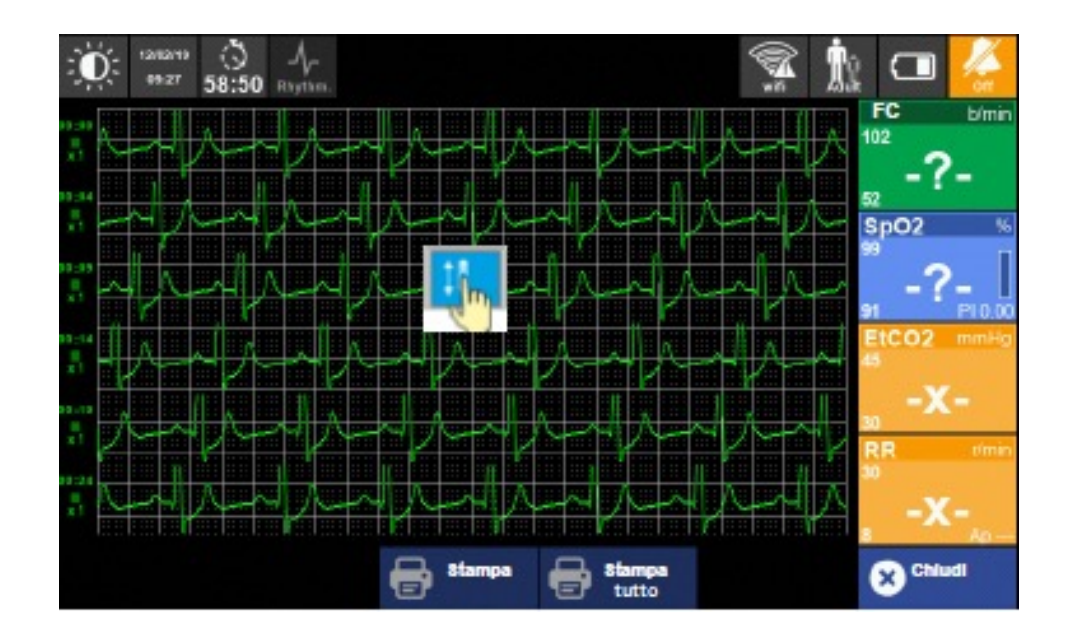

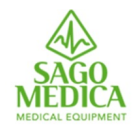

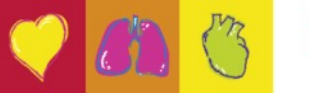

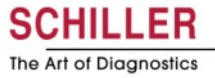

## Vista ingrandita dei valori

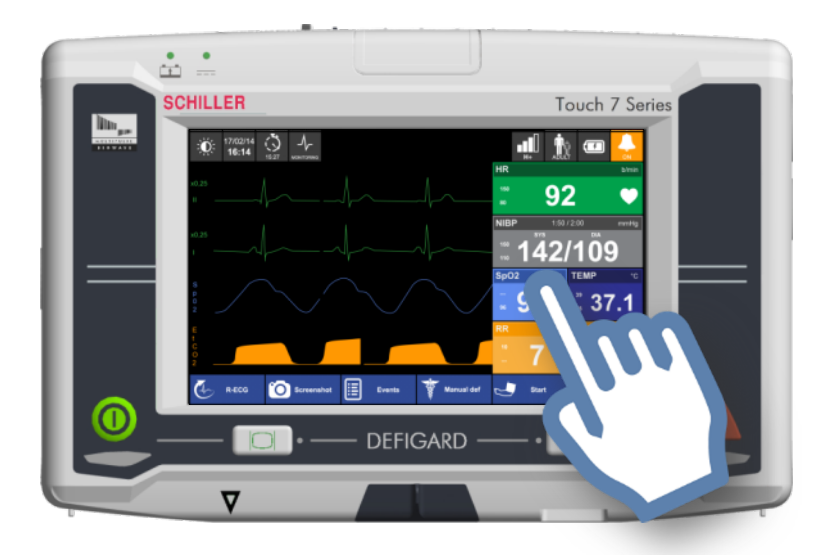

Un passaggio da destra a sinistra in qualsiasi vista di monitoraggio mostra tutti i valori dei parametri di monitoraggio senza le curve.

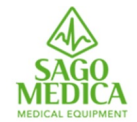

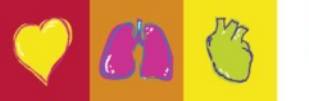

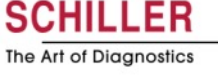

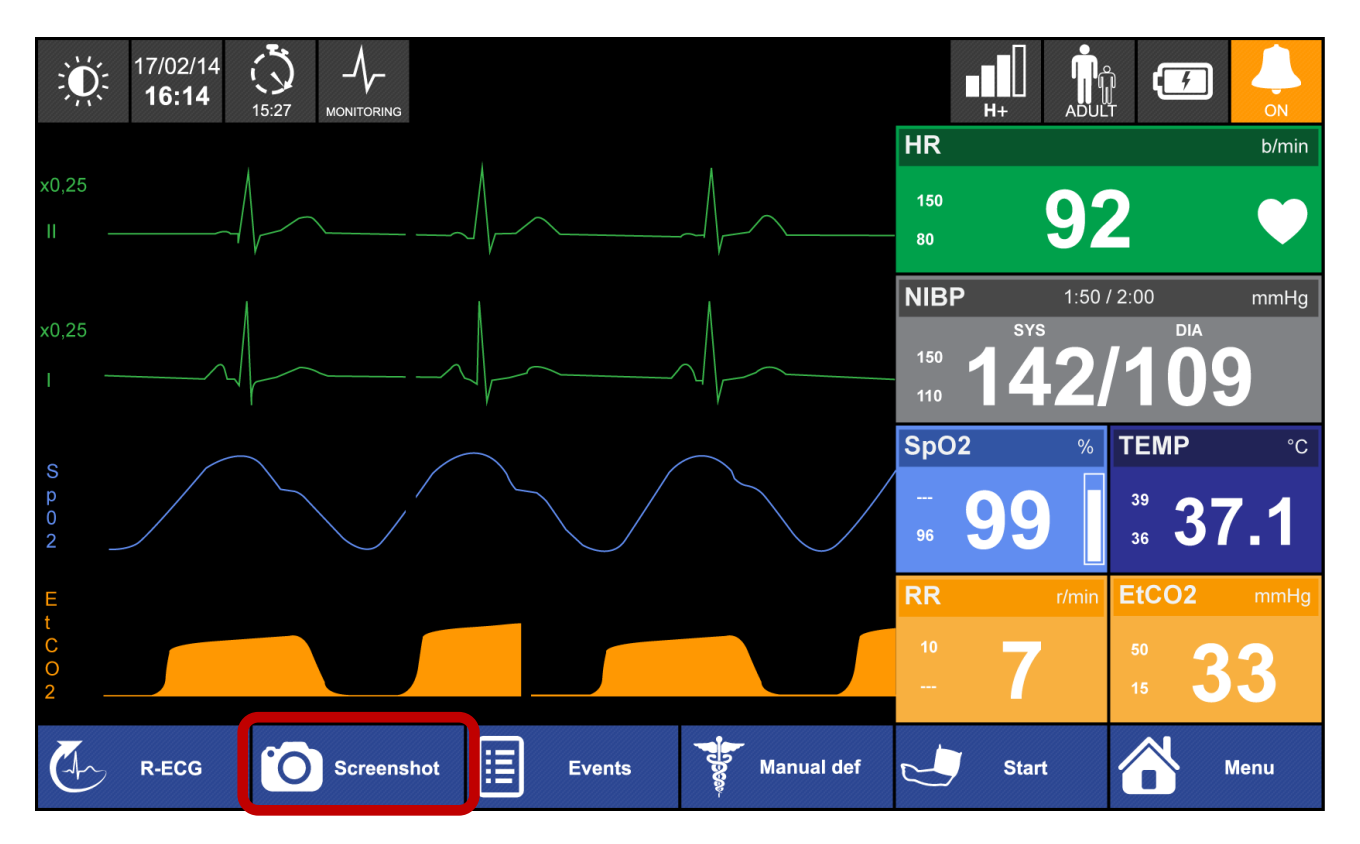

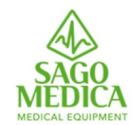

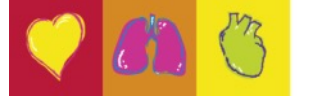

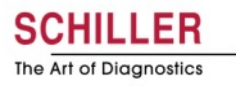

### **Screenshot**

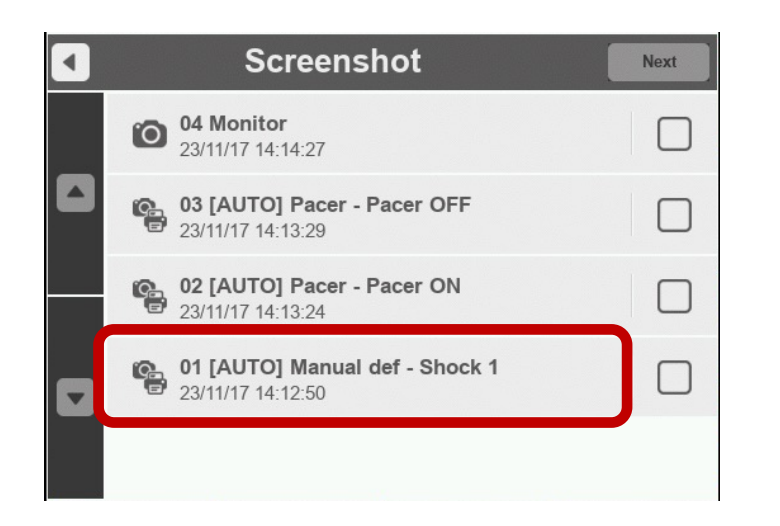

- Cattura lo schermo come viene visualizzato in formato .png
- Gli screenshot automatici vengono salvati quando viene erogata una scarica o quando la modalità di pacemaker viene attivata / disattivata
- Le schermate possono essere riviste sul dispositivo (Menu Screenshot)

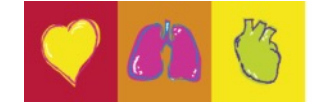

The Art of Diagnostics

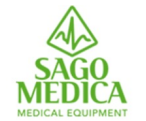

### **Screenshot**

| • | Transmission       |  |
|---|--------------------|--|
|   | E-MAIL             |  |
|   | ✓ USB Storage      |  |
|   | 🖶 Print Screenshot |  |
|   |                    |  |

 È anche possibile catturare il momento con uno screenshot e stamparlo in seguito. Il contenuto della stampa include le curve +/- 5 secondi dal momento dello screenshot, le informazioni sul paziente, i parametri vitali del paziente al momento dello screenshot

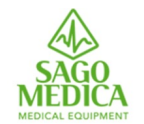

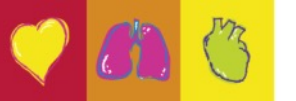

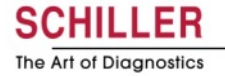

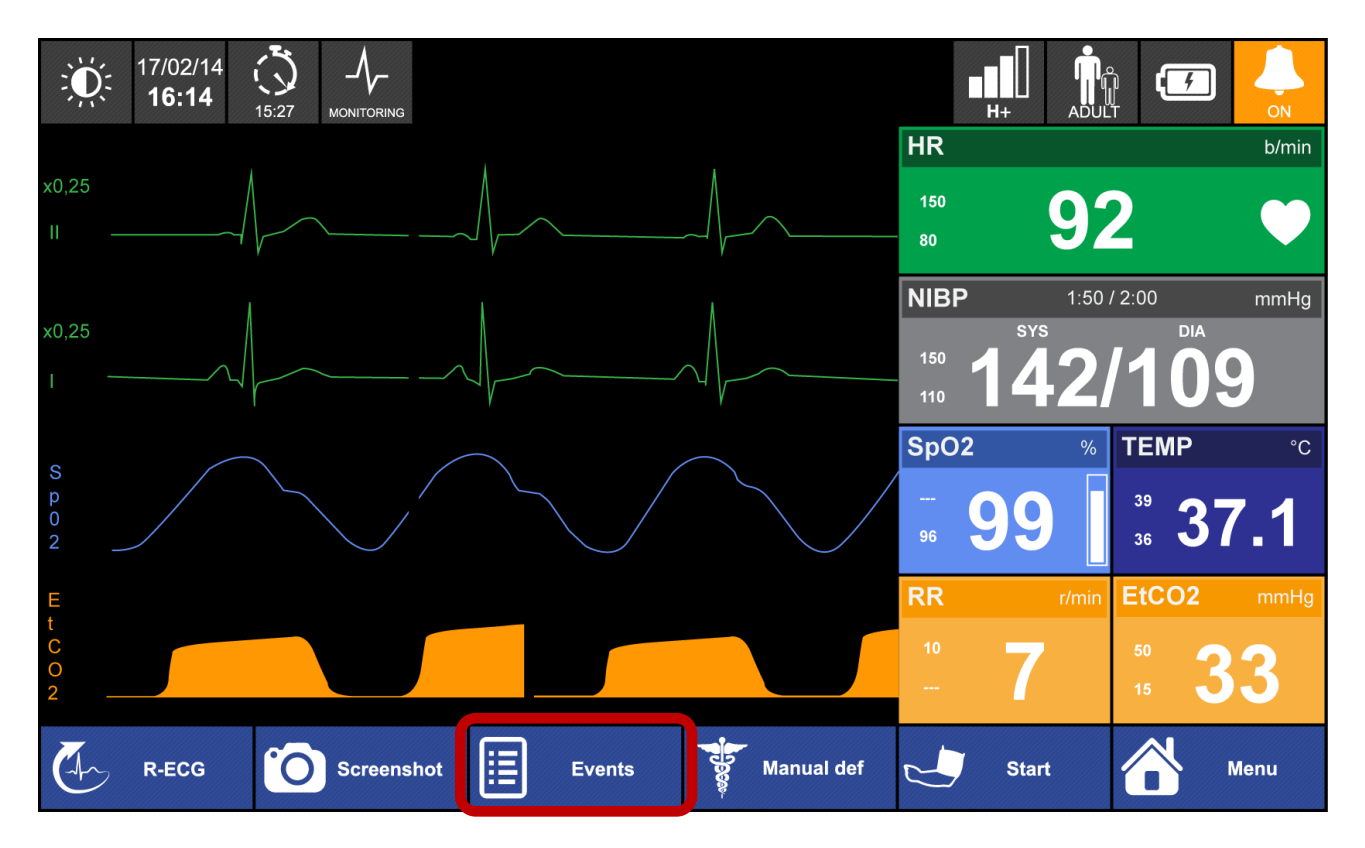

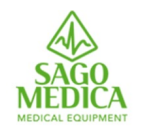

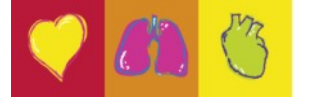

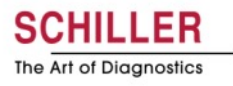

#### **Eventi**

| × | Events            |  |
|---|-------------------|--|
|   | Pulse present     |  |
|   | Pulse not present |  |
|   | Intubation        |  |
| • | Adrenaline        |  |
|   | IV Access         |  |

- Gli eventi sono completamente configurabili dall'utente nel file di configurazione
- 20 eventi disponibili
- Gli eventi vengono inseriti manualmente dall'utente, vengono salvati e contrassegnati con un timestamp e verranno visualizzati nel report di intervento

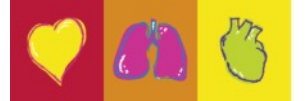

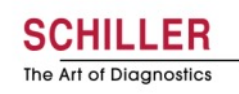

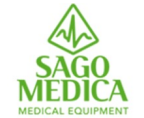

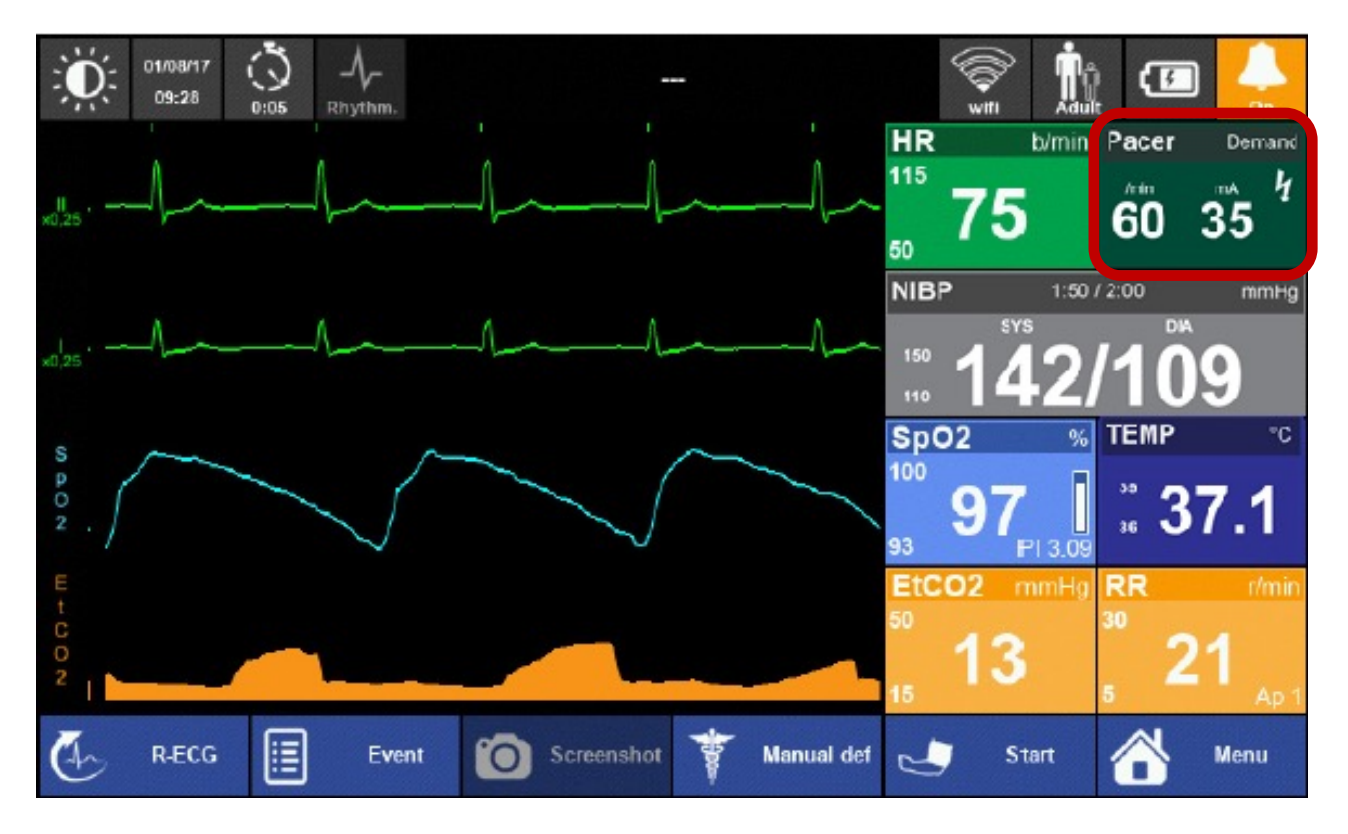

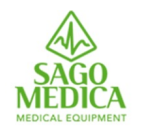

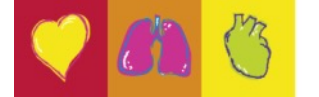

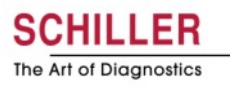

### Pacemaker

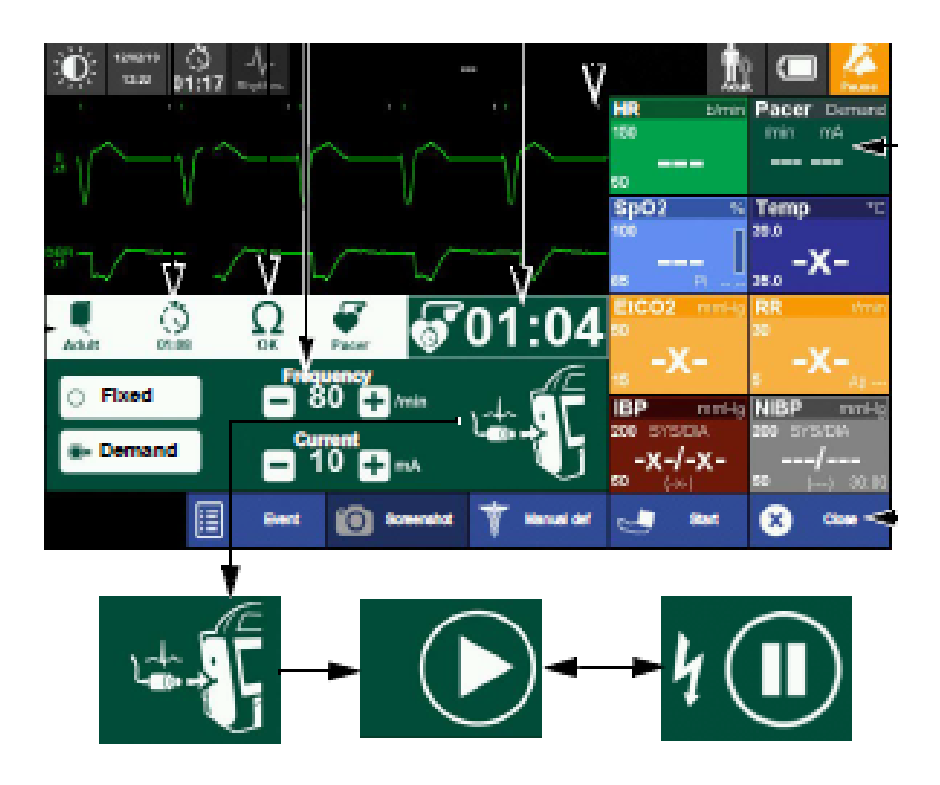

- 2 modi operativi:
  - Fisso
  - On Demand
- La chiusura delle finestre del pacemaker non lo spegne. Se il pacemaker è in esecuzione, le informazioni rilevanti vengono ancora visualizzate nella casella dei parametri dello stimolatore
- Frequenza massima impostabile 240 impulsi/min

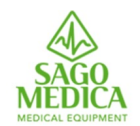

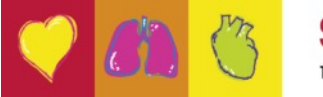

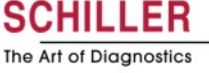

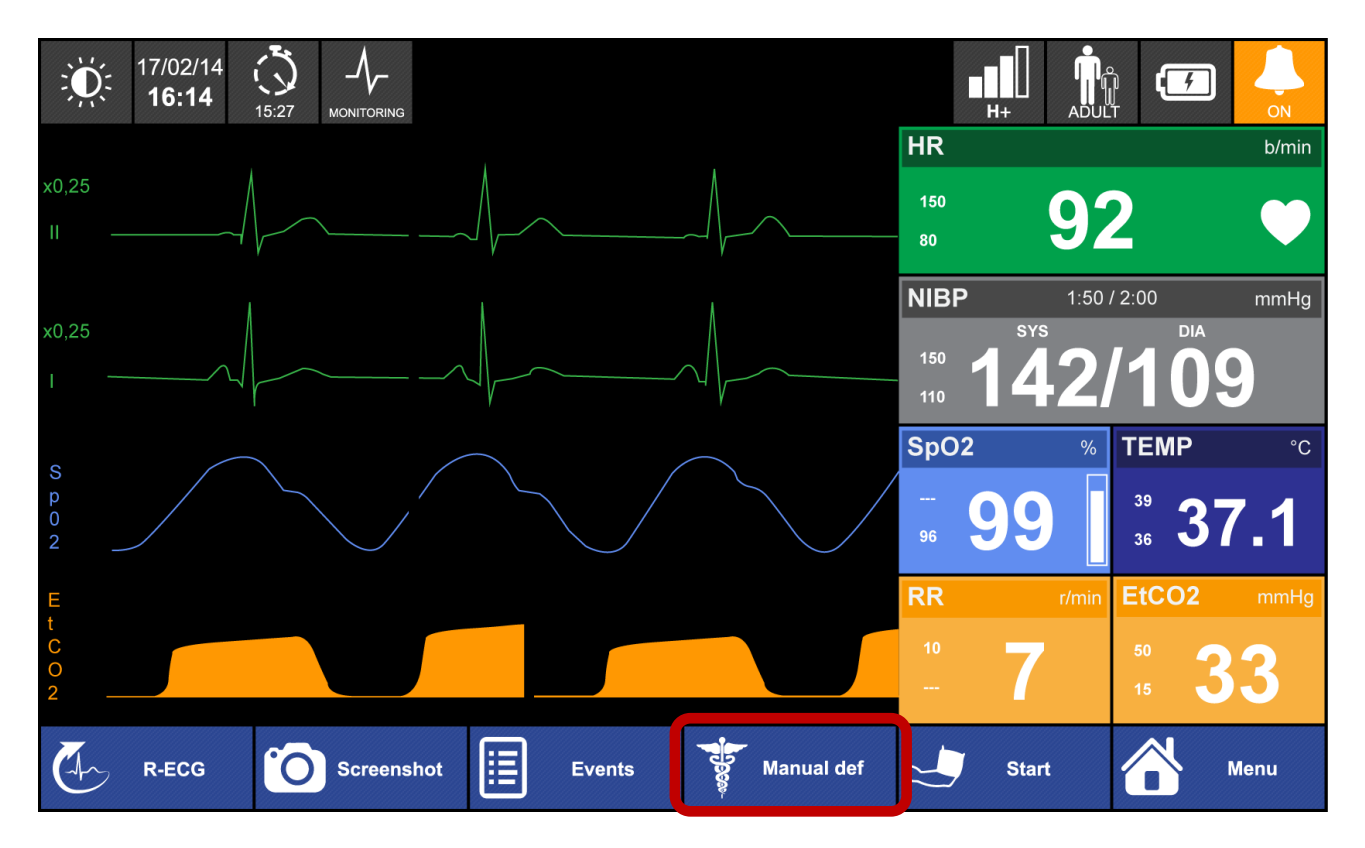

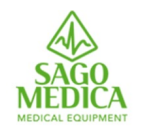

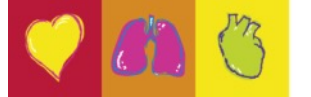

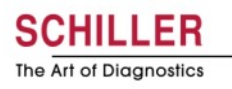

# **Defibrillazione manuale**

| 18/10/21 () / /<br>12:45 09:05 Ritmo. | DEFI: Controllare cavo |                                        |
|---------------------------------------|------------------------|----------------------------------------|
|                                       |                        | FC b/min<br>120                        |
|                                       |                        | 50 mmHa                                |
| DEFI<br>x1                            |                        | 160 SYS/DIA                            |
| 0 1 0 4                               | Ω 🕴 🔍 በ2·በበ            | 90 (—)<br>SpO2 % Temp °C<br>100 □ 37.8 |
| 08:36 Adulto 00:00 0 Svnc 4           | 50                     | -?-U -X-                               |
| OFF                                   | Carica                 | EtCO2 mmHg RR r/min.<br>45 30          |
|                                       |                        | 30 -X- 8 -X-                           |
| CPR 🗐 Eve                             | nto 🔟 Screenshot 💔 AED | Avvia 🗙 Chiudi                         |

È possibile aumentare il livello di energia senza dover disarmare.

- Le energie predefinite per adulti e pediatrici possono essere impostate nel file di configurazione
- Un tono viene emesso non appena lo shock è pronto per essere consegnato
- È possibile accedere alla defibrillazione manuale sul monitor dalla funzione monitoraggio o DAE
- La modalità di defibrillazione manuale richiede una conferma da parte dell'utente
- Il soccorritore può abilitare / disabilitare il Feedback sulla RCP

Sincronizzazione:

- Inizia sempre in modalità «asincrono»
- Dopo uno shock in modalità «sync» la funzione si disabilita automaticamente
- La sincronizzazione viene sempre eseguita sulla 1a curva

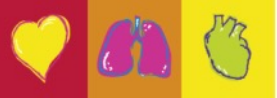

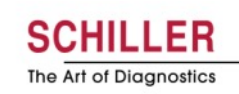

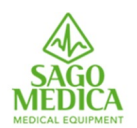

# **Defibrillazione manuale**

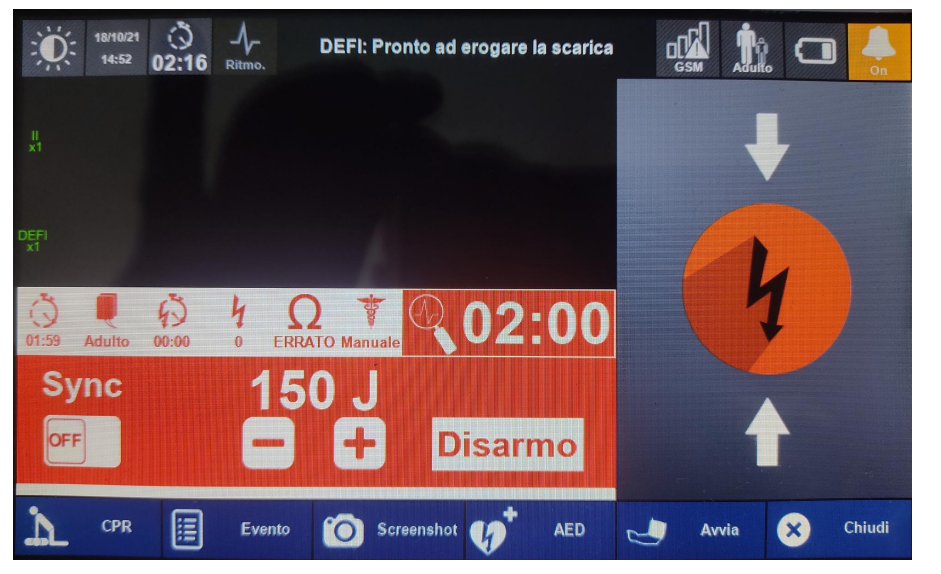

- Selezionare l'energia richiesta tramite lo schermo sensibile al tatto (tasto - o +).
- Caricare l'energia tramite il tasto "Carica".
- Se entro 10 secondi non viene premuto il tasto di scarica, appare sullo schermo touchscreen un ulteriore tasto che rimane utilizzabile per altri 10 secondi, al termine dei quali il Defigard effettua il disarmo.

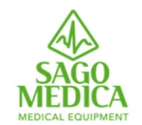

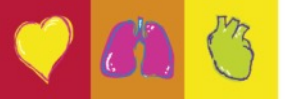

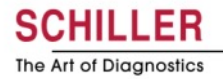

AED

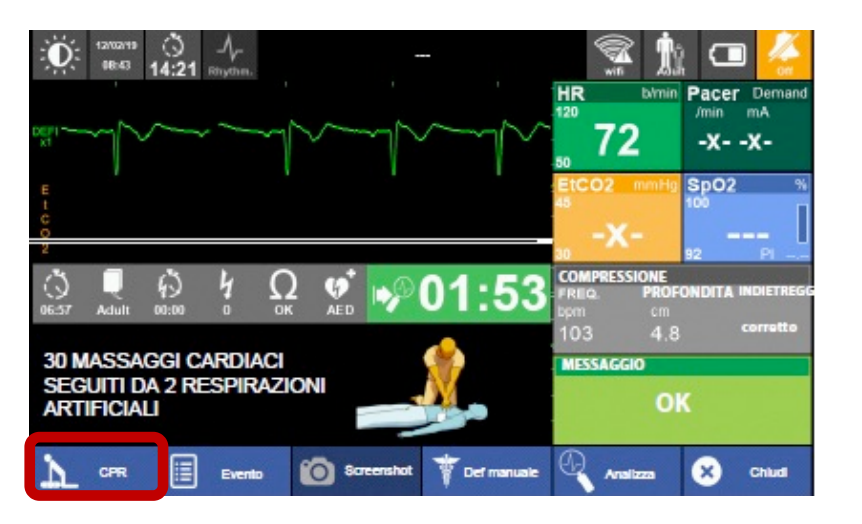

- L'analisi del ritmo inizia sempre automaticamente
- Il pulsante «Analizza» consente di effettuare l'analisi senza attendere i 2 minuti

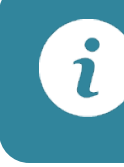

Il condensatore viene caricato durante l'analisi in modo che lo shock sia immediatamente erogabile e l'AED lo consiglia!

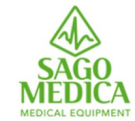

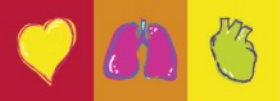

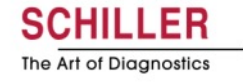

# **CPR** menu

| × | CPR        |     |
|---|------------|-----|
| ۵ |            |     |
|   | 30:2       | 0   |
| • | 15:2       |     |
|   | Continuous | 0   |
|   |            | OFF |

- Durante l'intervento, il soccorritore può abilitare / disabilitare il metronomo e il Feedback della RCP.
- Il comportamento del metronomo: continuo;
   30: 2 o 15: 2 possono essere modificati direttamente sul dispositivo.
- Durante l'intervento, il soccorritore può abilitare / disabilitare il Feedback sulla RCP

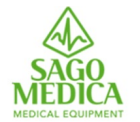

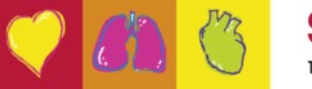

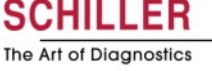
# **CPR Guide**

|                   | COMPI | RESSION |        |           |      |                 |         |
|-------------------|-------|---------|--------|-----------|------|-----------------|---------|
|                   | SPE   | ED 7    | 8      | bpm       |      |                 |         |
| :<br>17/02<br>16: |       | COMPRES | SSION  |           |      | ju <u>1</u> : e | a 🐇     |
|                   | DEP   | SPEED   | 78     |           | bpm  | ESSION<br>D 112 | bpm     |
| <b>Q</b><br>Adult | REC   | DEPTH   | COMPRI | ESSION    |      |                 | cm      |
|                   | MESS/ |         | SPEE   | D         | 112  | bpm             |         |
|                   |       | RECOI   | DEDT   |           | _    |                 |         |
|                   | DD    | MESSAGE | DEPT   | H :       | 5    | cm              |         |
|                   |       |         | RECO   | IL g      | good |                 |         |
| Metron            |       | PRE     | MESSAC | <b>BE</b> |      |                 | Analyse |
| Â                 |       |         | (      | :PF       | 80   | K               |         |

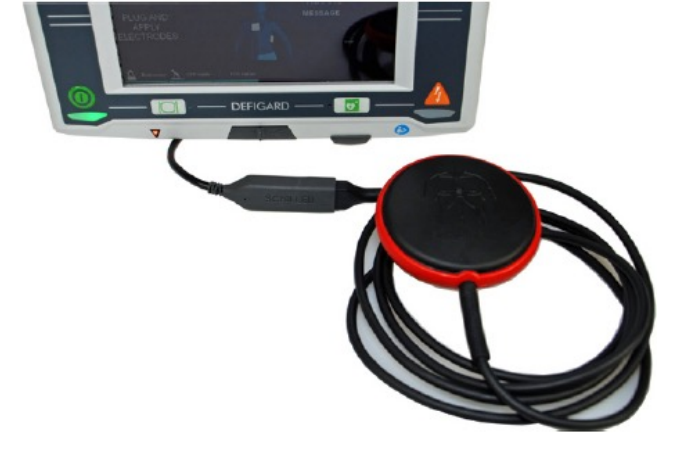

- Il feedback della RCP è possibile tramite:
  - FreeCPR: feedback sulla frequenza di compressione toracica tramite misurazione della variazione di impedenza tramite le piaste
  - LifePoint: con sensore collegato al dispositivo e posizionato sul torace del paziente, feedback su velocità, profondità e rilascio + messaggi con codice colore

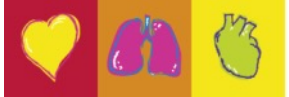

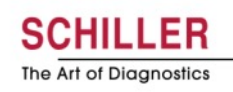

#### Un paziente sempre sotto sorveglianza

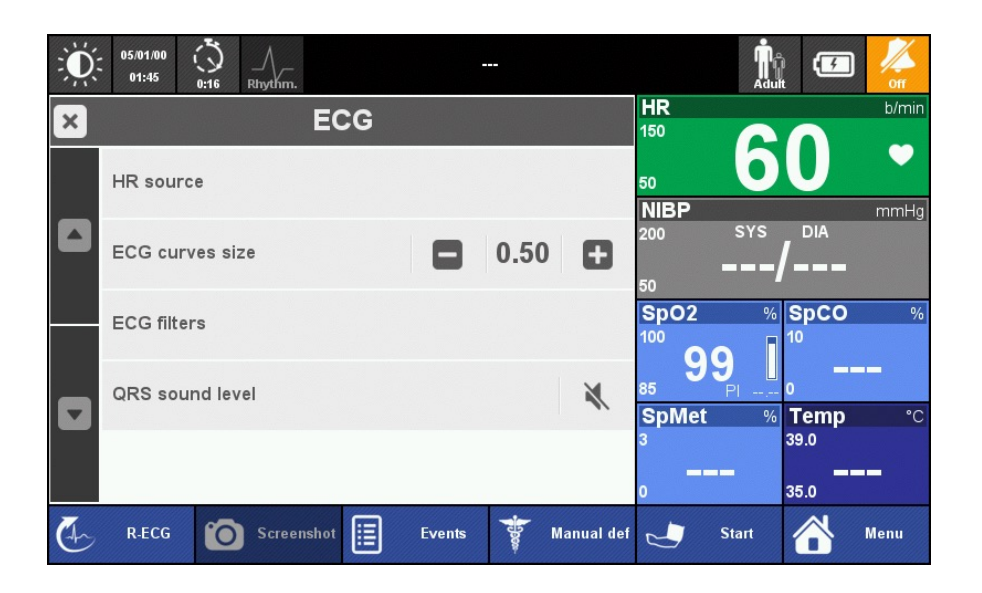

 Il monitoraggio del paziente è sempre visibile in qualsiasi menu tranne quando è necessaria la tastiera.

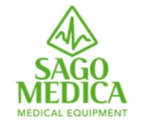

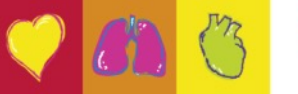

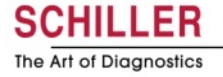

#### L'interfaccia utente

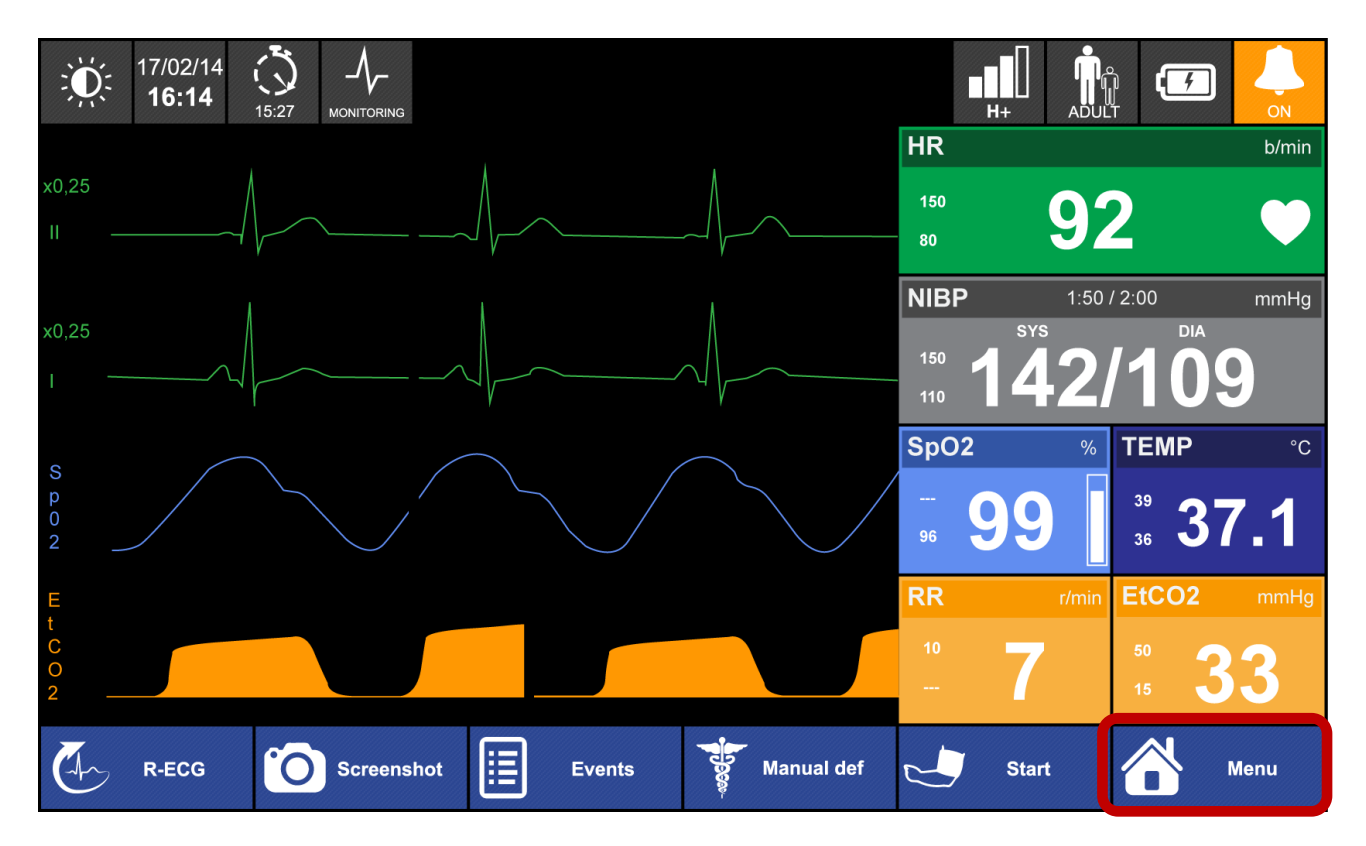

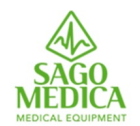

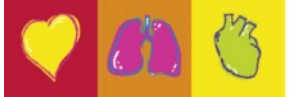

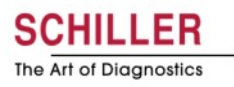

#### Menu

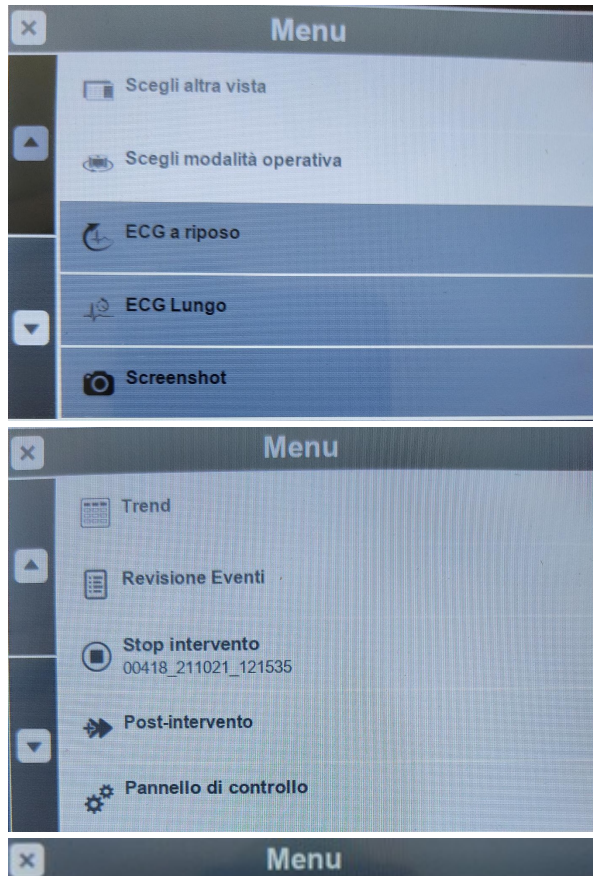

SAGO MEDICA

|   | Menu              |  |
|---|-------------------|--|
| ) | Lingua<br>Italian |  |

- Accesso alla tabella Trends, R-ECG e Screenshot dall'intervento corrente.
  Permette di inviare R-ECG e screenshot
- Accesso a «Post-intervento» e «Pannello di controllo»
- Permette di cambiare lingua «al volo».

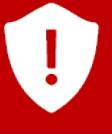

I dati accessibili in questo menu sono SOLO i dati dall'intervento corrente

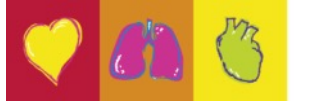

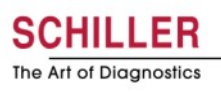

Menu

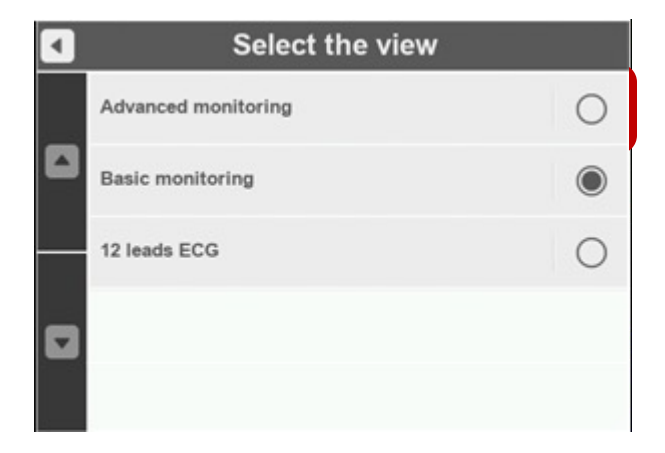

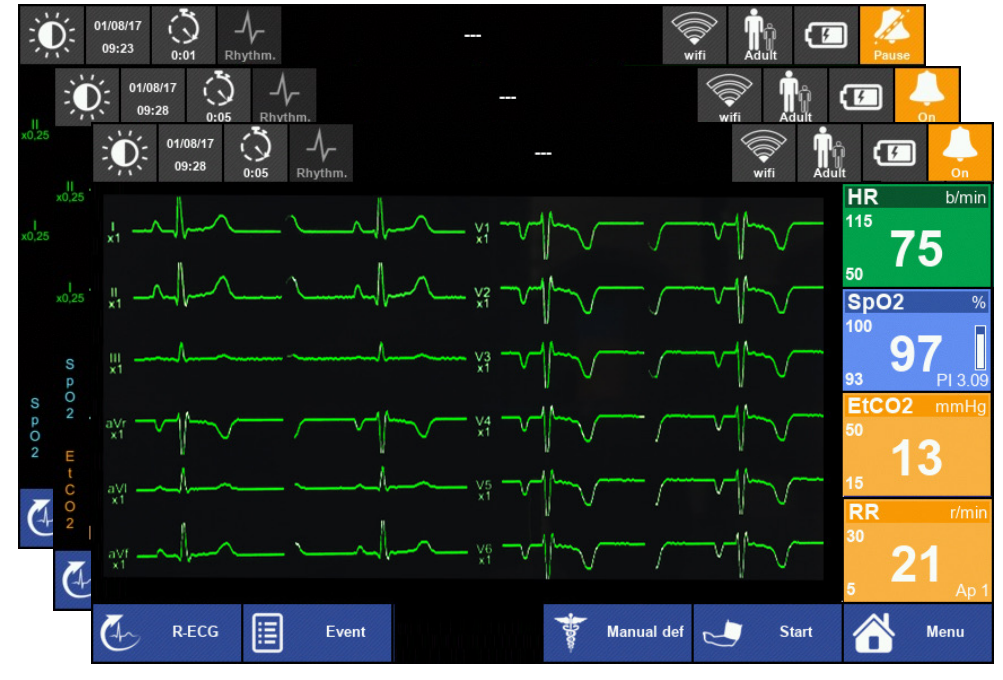

12 leads ECG

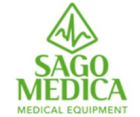

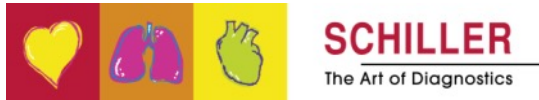

# Scegli modalità operativa

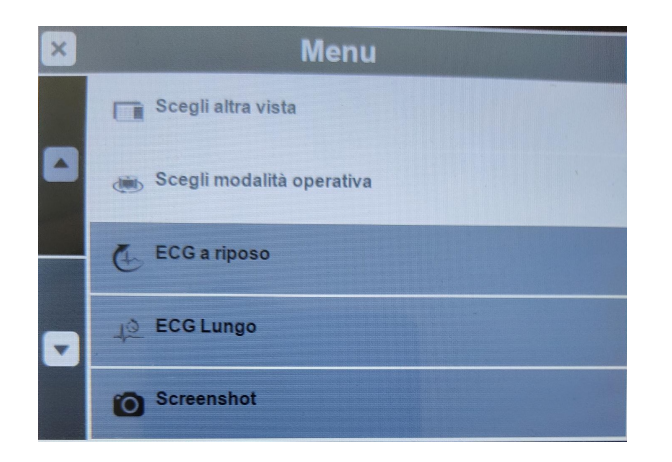

- Permette di attivare da touch screen l'AED
- Consente anche di attivare la modalità Defibrillazione manuale ed il Pacing

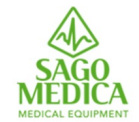

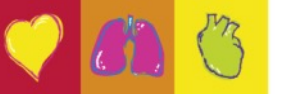

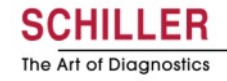

# Rivedi ECG a riposo e ECG lungo

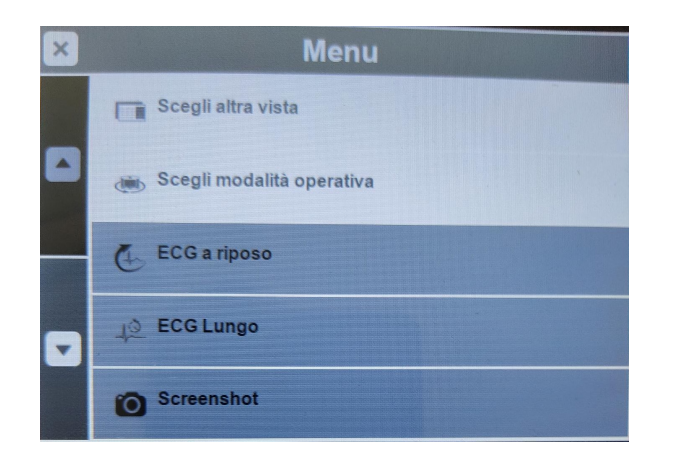

 Permette di selezionare gli ECG acquisiti del paziente in monitoraggio e rivederli/stamparli/inviarli

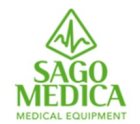

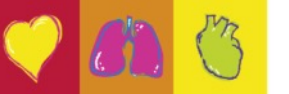

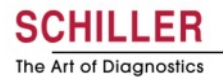

## **Rivedi screenshot**

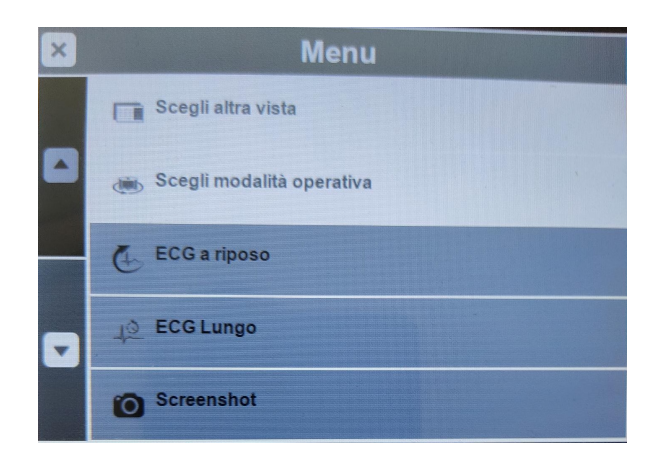

- Permette di selezionare gli Screenshot acquisiti del paziente in monitoraggio e rivederli/stamparli/inviarli
- La stampa sarà sotto forma di tracciato di 10 secondi riportando anche i dati paziente ed i parametri di quel momento

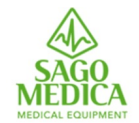

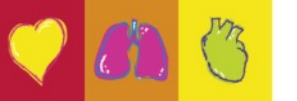

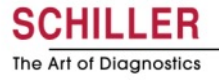

#### **Trends**

| × TRENDS                  |             |             |              |              |  |  |
|---------------------------|-------------|-------------|--------------|--------------|--|--|
| 17/02/14                  | 15:55       | 16:00       | 16:05        | 16:10        |  |  |
| HR<br>b/min               | 98          | [111]       | 97           | 96           |  |  |
| Pulse<br><sup>b/min</sup> | 96          | [102]       | 92           | 95           |  |  |
| SpO2                      | 98          | 98          | 98           | 98           |  |  |
| SpCO                      | 2.0         | 2.0         | 2.0          | 2.0          |  |  |
| SpMet                     | 1.5         | 1.2         | 1.4          | 1.4          |  |  |
| RR<br>#min                | 10          | 11          | 10           | 12           |  |  |
| EtCO2                     | 40          | 41          | 42           | 40           |  |  |
| Temp<br>°C                | 37.9        | 38.1        | 37.8         | 37.7         |  |  |
| NIBP<br>mmHg              | 138/78 (99) | 138/78 (99) | 138/88 (100) | 138/88 (100) |  |  |

- Il campionamento delle tendenze è sempre di 2 minuti
- Se un parametro era in allarme, viene visualizzato tra []

Page 83

 Se non ci sono nuove misurazioni NIBP dopo 5 minuti il valore visualizzato è --- / --- (---)

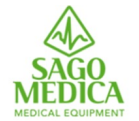

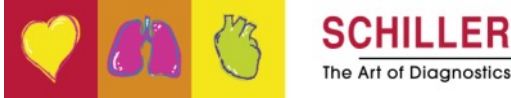

# **Revisione eventi**

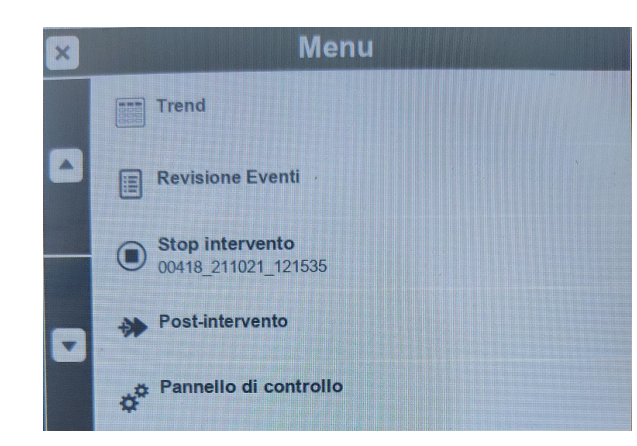

| • | Events review                            |
|---|------------------------------------------|
|   | 08:45:19 MODE: VIEW: Basic monitoring    |
|   | 08:44:48 MODE: ECG (Diag. 12 lead ECG)   |
|   | 08:44:29 ALARM OFF: ECG: VF / VT         |
|   | 08:44:28 MODE: VIEW: Basic monitoring    |
|   | 08:44:13 MODE: ECG (Diag. 12 lead ECG)   |
| V | 08:44:11 ALARM OFF: ECG: HR out of range |
|   | 08:44:09 ALARM ON: ECG: HR out of range  |
|   | 08:44:04 ALARM OFF: ECG: HR out of range |
|   | 08:44:02 ALARM ON: ECG: HR out of range  |
|   | 08:43:58 ALARM: VF/VT                    |
|   | 08:43:58 ALARM ON: ECG: VF / VT          |

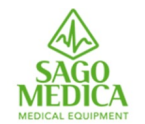

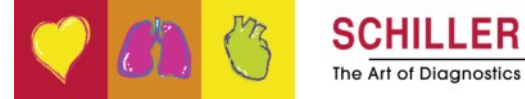

## **Post-Intervento**

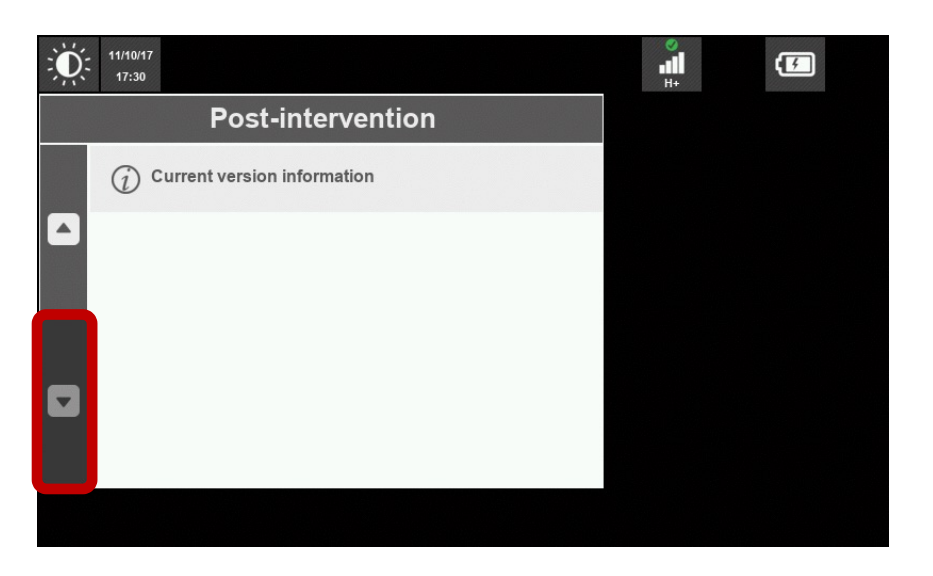

- Questo chiude il monitoraggio corrente
- Permette di trasmettere e cancellare tutta la memoria in una volta
- Permette di rivedere, inviare, stampare i dati memorizzati nella memoria
- Permette di eseguire / rivedere e inviare un autotest (a SEMA o alla memoria USB)
- Consente di aggiornare la configurazione del dispositivo e il software in remoto da SEMA
- Consente di visualizzare le informazioni sul software corrente

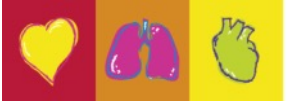

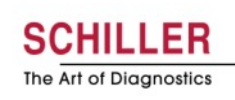

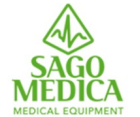

## **Post-Intervento - Memorie**

| ÷<br>في<br>ا | 11/10/17<br>17:28   |                    | (F) |
|--------------|---------------------|--------------------|-----|
|              |                     | Content            |     |
|              | <b>(</b> , <b>R</b> | -ECG               |     |
|              | íð s                | creenshot          |     |
|              | T                   | rends              |     |
|              | •                   | ntervention report |     |
|              |                     |                    |     |
|              |                     |                    |     |

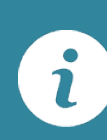

Consente di stampare un report di intervento che contiene: dati paziente, tabella trend, primo ECG, screenshot automatici (pacer ON/OFF, shock), ultimo ECG

Page 86

- Consente di rivedere, inviare o stampare i dati memorizzati nella memoria
- Consente di rivedere, inviare o stampare i dati di interventi precedenti:

| Dati              | Revisione | Stampa | Invia |
|-------------------|-----------|--------|-------|
| ECG a riposo      | Х         | Х      | Х     |
| ECG lungo         | Х         | х      |       |
| Screenshot        | Х         | Х      | Х     |
| Trend             | Х         | -      | -     |
| Revisione Eventi  | Х         |        |       |
| Report intervento | -         | Х      | -     |

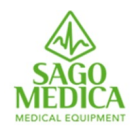

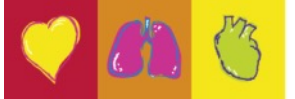

he Art of Diagnostics

## **Report Intervento**

|   | 11/10/17<br>17:28   | F |
|---|---------------------|---|
| - | Content             |   |
|   | C R-ECG             |   |
|   | Screenshot          |   |
|   | Trends              |   |
|   | Intervention report |   |
|   |                     |   |
|   |                     |   |

- Il report intervento contiene i seguenti elementi:
- Dettagli sull'intervento sul paziente
- • Tabella Trend (max. 15 colonne con intervalli adattativi, contenente le prime 3
- misurazioni NIBP e l'ultima misurazione NIBP)
- • Strisce ECG di 10 secondi (25 max) con:
- – 1° ECG
- – Scariche emesse (1a, 2a, 3a e ultima scarica)
- Pacemaker On/Off
- – Allarmi ECG (asistole, FV/TV)
- Eventi di intervento
- Ultimo ECG

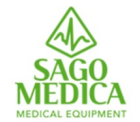

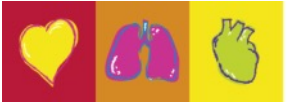

#### **Post-Intervento – Autotest**

| Ŭ. | 11/10/17<br>17:29           |      | о<br>н+ | <b>(F)</b> |
|----|-----------------------------|------|---------|------------|
| -  | <b>Review/Send</b> autotest | Next |         |            |
|    | ✓ 11/10/17 12:00<br>Success |      |         |            |
|    | V 10/10/17 12:00<br>Success |      |         |            |
|    | ✓ 09/10/17 12:00<br>Success |      |         |            |
|    | ✓ 09/10/17 09:00<br>Success |      |         |            |
|    |                             |      |         |            |
|    |                             |      |         |            |

- Effettua un test automatico ad un orario prestabilito:
  - Se positivo = LED verde
  - Se negativo = bip
- Consente di avviare manualmente un autotest e di rivedere o inviare i risultati del test
- Rivedere autotest per capire quale non è passato e per quale ragione

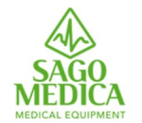

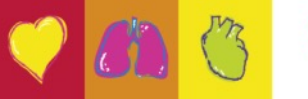

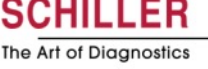

#### Accesso alla documentazione online

 LINK: <u>https://sago-medica.it/formazione-defigard-touch-</u> <u>7-asurmarche/</u>

• PASSWORD: FORMDGT7-1021

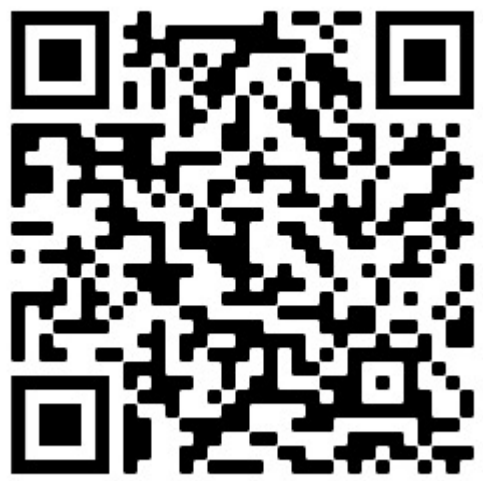

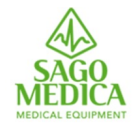

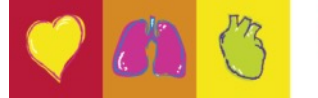

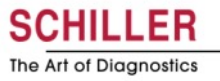

#### **3° PARTE**

- Attività pratica sul dispositivo
- Verifica efficacia del corso

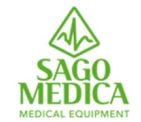

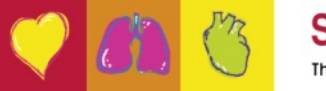

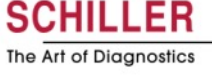

# **Grazie per l'attenzione**

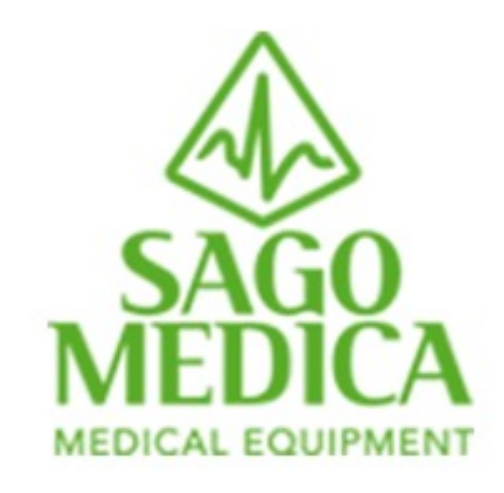

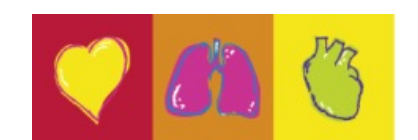

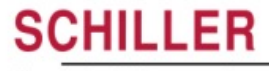

The Art of Diagnostics

# PRIMED

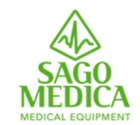